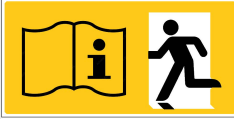

# **WirelessProfessional CPC**

Bedienungsanleitung

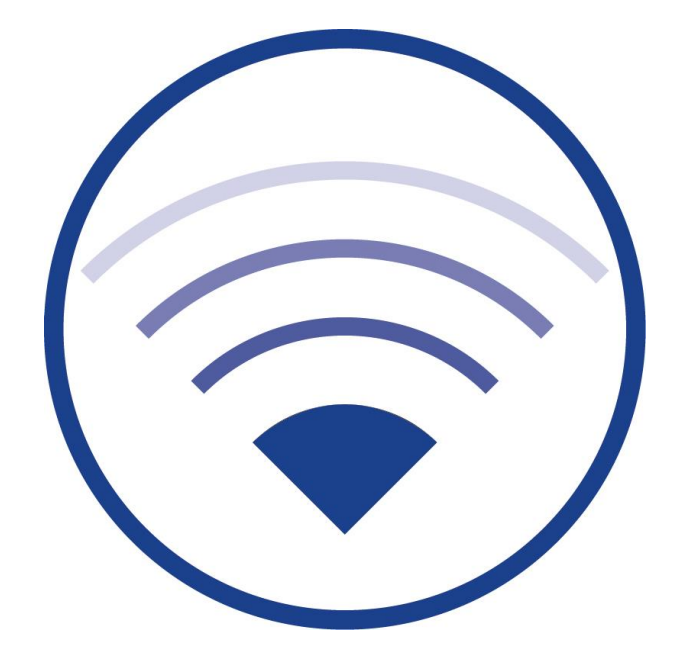

Dokumentation zu Software-Version 2.2, Stand: 07.08.2019 Technische und redaktionelle Änderungen vorbehalten

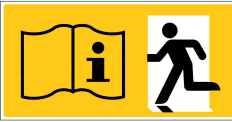

# Inhalt

| 1   | Allgemeine Hinweise                                       |
|-----|-----------------------------------------------------------|
| 2   | Technische Daten                                          |
| 3   | Anschlussschema                                           |
| 4   | Remoteverbindung zum Wireless Professional CPC herstellen |
| 5   | Verbindungspasswort ändern                                |
| 6   | IP-Adresse ändern                                         |
| 7   | Standard-Gateway ändern                                   |
| 8   | CPC Systemsprache ändern                                  |
| 9   | Wireless Professional Backup                              |
| 9.1 | Zugriff auf das CPC-Dateisystem herstellen 19             |
| 9.2 | Dateien kopieren per Drag&Drop                            |
| 10  | Wireless Professional Software-Aktualisierung             |
| 11  | Vernetzte Anlagen                                         |
| 12  | Wireless Professional Gebäudepläne                        |
| 13  | Revisionshistorie                                         |
| 14  | Kontaktinformation                                        |

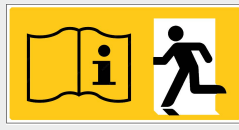

# **1** Allgemeine Hinweise

Der Wireless Professionell CPC ist ein Embedded-Computer mit separatem Netzteil im Hutschienengehäuse und beinhaltet ein Linux-Betriebssystem sowie die Wireless Professional-Software.

Der Wireless Professional CPC ist für die Verwendung in einem Netzwerk (LAN) in Verbindung mit einer Fernzugriffstelle gedacht; er erfüllt die Anforderungen an ein automatisches Prüfsystem nach EN 62034.

Im Folgenden wird davon ausgegangen, dass der Wireless Professional CPC in Verbindung mit einer Wireless Professional Zentrale, realisiert mit einem WLTouch, verwendet wird. Auf dem WLTouch sind die benötigten Programme vorinstalliert und konfiguriert.

Hinweis: Die Schnittstellen HDMI und AUX sind deaktiviert und somit ohne Funktion!

Hinweis: Diese Dokumentation ist unter / root/Wireless Professional/Dok abgelegt.

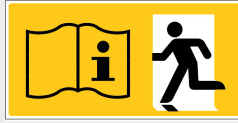

Seite 4/37

# 2 Technische Daten

| Prozessor-Chipsatz | ARM Cortex-A7 Quad                    |
|--------------------|---------------------------------------|
| Prozessor-Taktrate | 0,9 GHz                               |
| Arbeitsspeicher    | 1024MB                                |
| LAN                | 10/100                                |
| Leistungsaufnahme  | max. 5W                               |
| Abmessungen        | H 92mm x B91mm x T56mm inkl. Netzteil |
| Montageart         | Hutschiene                            |

# 3 Anschlussschema

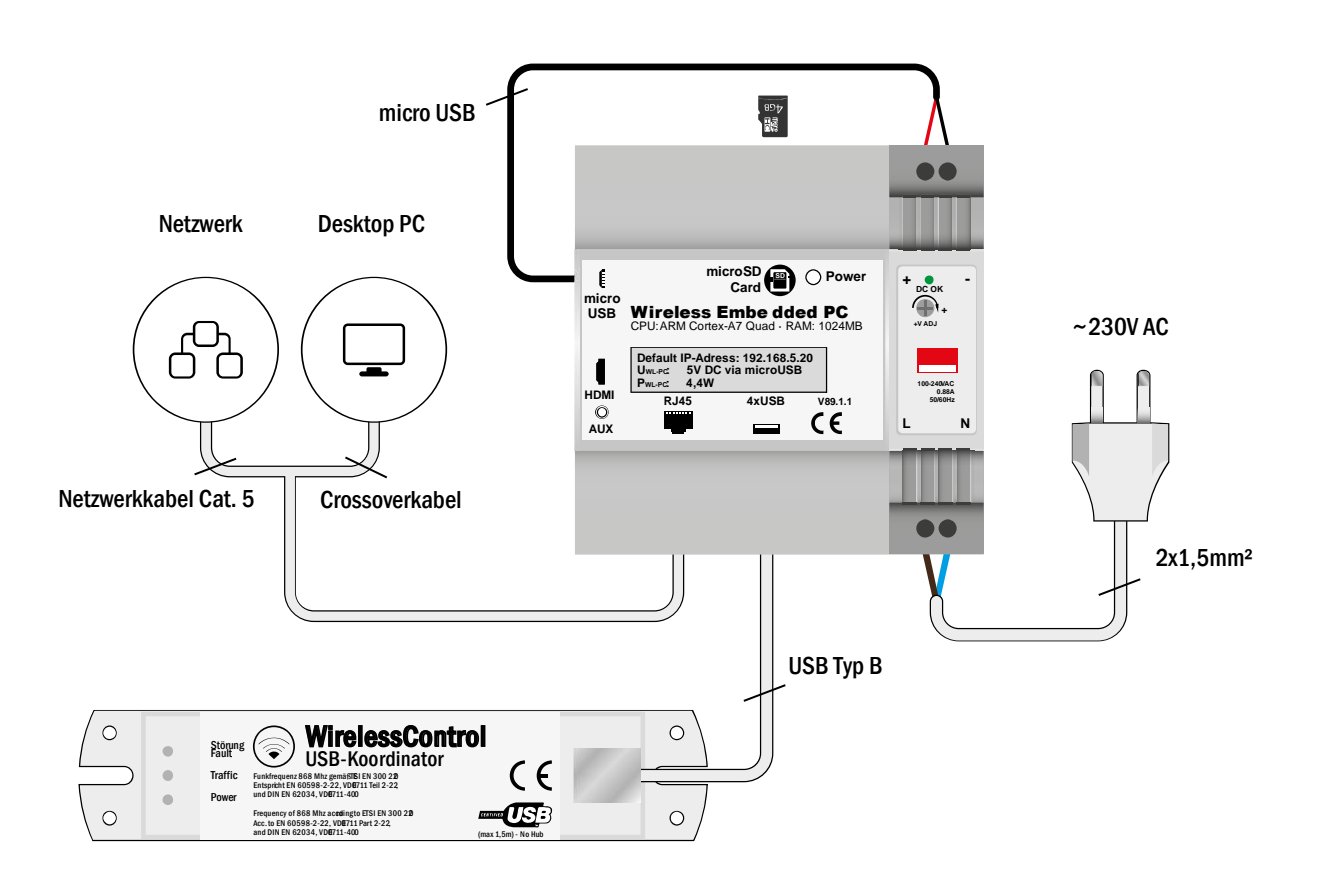

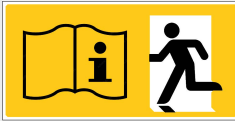

Seite 5/37

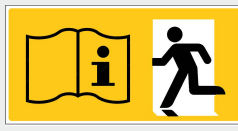

### Seite 6/37

# 4 Remoteverbindung zum Wireless Professional CPC herstellen

Um eine Remoteverbindung zum Wireless Professional CPC herstellen zu können, muss das Netzteil des Wireless Professional CPC an die Netzstromversorgung angeschlossen sein. Außerdem muss über die RJ-45 Netzwerkbuchse des Wireless Professionell CPC eine Verbindung zum lokalen Netzwerk hergestellt worden sein.

Der Wireless Professionell CPC hat ab Werk eine voreingestellte feste IP-Adresse. Werkseinstellung: **192.168.5.20**.

**Hinweis:** Um auf den CPC zugreifen zu können, muss sich der hierfür verwendete PC im gleichen IP-Adressraum befinden wie der CPC oder eine aktive Route in den Adressraum des CPC besitzen.

**Hinweis:** Sollen mehrere Wireless Professional CPC in einem Netzwerk betrieben werden, so sind diese nacheinander in Betrieb zu nehmen. Dazu ist nach dem Anschluss eines jeden Wireless Professional CPCs zunächst dessen IP-Adresse zu ändern, bevor der nächste an das Netzwerk angeschlossen wird.

Der Wireless Professional CPC verwendet für den Remote-Zugriff ein plattformunabhängiges Programm namens TigerVNC.

Die mitgelieferte CD enthält eine TigerVNC-Installationsdatei (Setup) für Windows 32Bit und für Windows 64Bit. TigerVNC ist auch für verschiedene Linux Distributionen erhältlich.

TigerVNC kann über das Startmenü oder die Desktopverknüpfung gestartet werden.

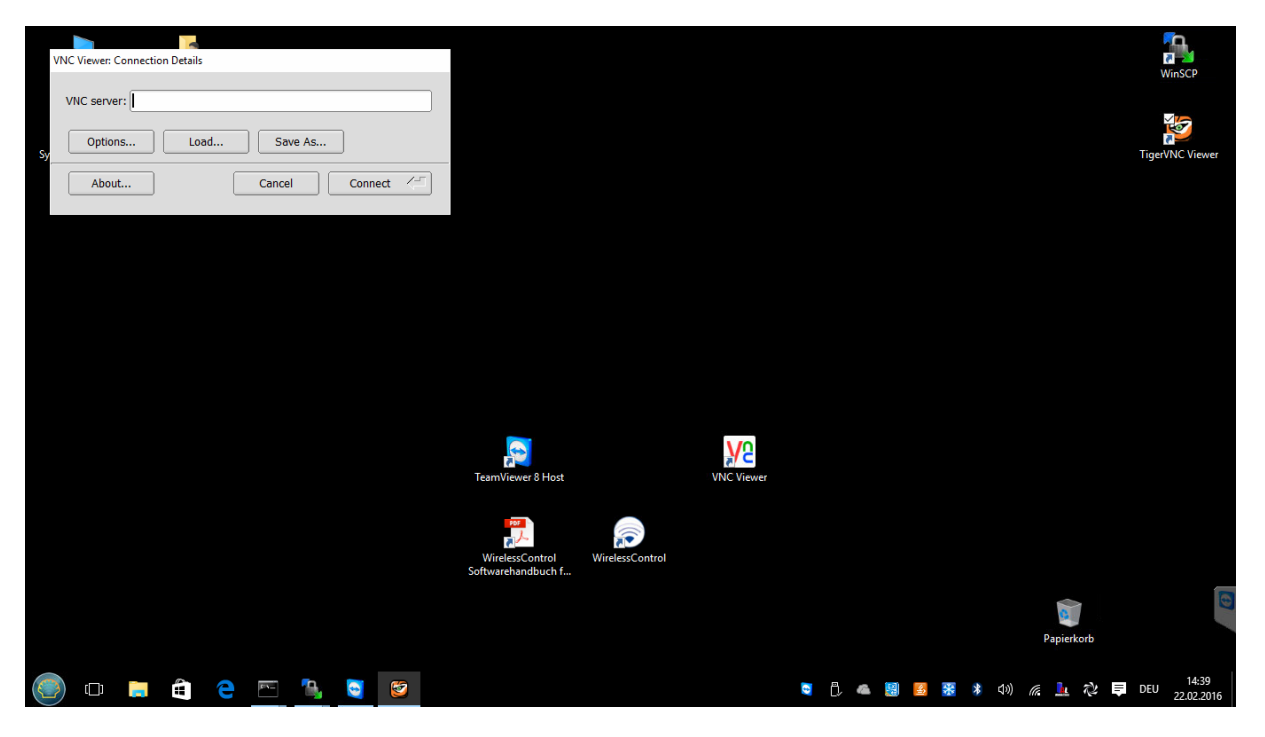

Abbildung 1: TigerVNC Startfenster

Über die Schaltfläche Load... wird ein Fenster geöffnet über das eine voreingerichtete Konfiguration ausgewählt und geladen werden kann.

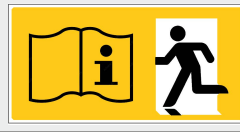

Seite 7/37

| Select a TigerVNC configuration file      | - 🗆 X                                            |                                                       |            |                                                  | <b>A</b>        |
|-------------------------------------------|--------------------------------------------------|-------------------------------------------------------|------------|--------------------------------------------------|-----------------|
| Show: TigerVNC configuration (*.tigervi 🗢 | Favorites V                                      |                                                       |            |                                                  | WinSCP          |
| C:/<br>D:/                                | Add to Favorites Alt+A<br>Manage Favorites Alt+M |                                                       |            |                                                  | × S             |
| E:/                                       | My Computer Alt+F<br>C:/VNC Alt+0                |                                                       |            |                                                  |                 |
|                                           |                                                  |                                                       |            |                                                  | ngervive viewer |
|                                           |                                                  |                                                       |            |                                                  |                 |
|                                           |                                                  |                                                       |            |                                                  |                 |
|                                           |                                                  |                                                       |            |                                                  |                 |
|                                           |                                                  |                                                       |            |                                                  |                 |
| Filename:                                 |                                                  | ]                                                     |            |                                                  |                 |
|                                           | OK 🖉 Cancel                                      |                                                       |            |                                                  |                 |
|                                           |                                                  |                                                       |            |                                                  |                 |
|                                           |                                                  |                                                       | VO         |                                                  |                 |
|                                           |                                                  | TeamViewer 8 Host                                     | VNC Viewer |                                                  |                 |
|                                           |                                                  |                                                       |            |                                                  |                 |
|                                           |                                                  |                                                       |            |                                                  |                 |
|                                           |                                                  | WirelessControl WirelessControl<br>Softwarehandbuch f |            |                                                  |                 |
|                                           |                                                  |                                                       |            |                                                  | 0               |
|                                           |                                                  |                                                       |            | Papierkorb                                       |                 |
|                                           |                                                  |                                                       |            |                                                  |                 |
| 🥘 🗅 🥫 🖨 🔼                                 | 🕒 🧕                                              |                                                       | 0          | Hardware sicher entfernen und Medium auswerfen 💫 | DEU 22.02.2016  |

Abbildung 2: Konfiguration laden Laufwerksauswahl

Klicken Sie auf Favorites und wählen Sie C:/VNC, um die dort abgelegte Konfigurationsdatei zu laden.

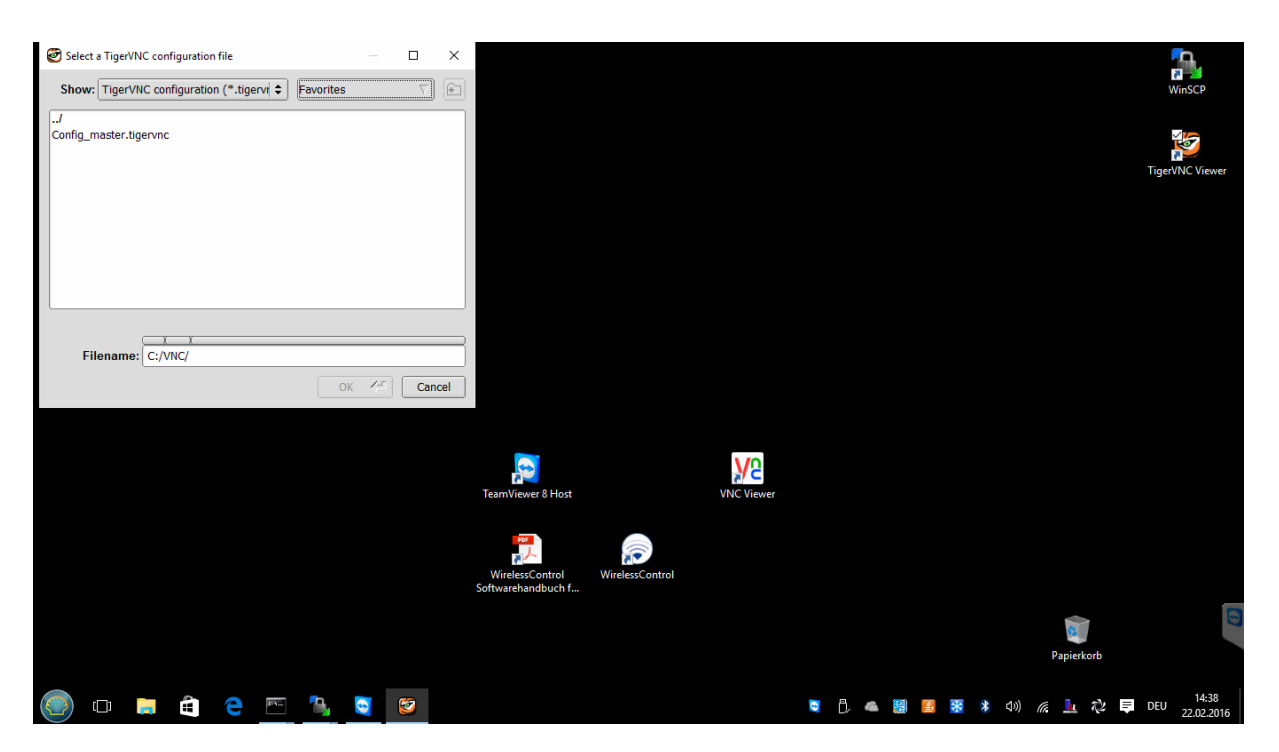

**Abbildung 3: Konfiguration laden Master file** 

Wählen Sie die Datei Config\_master.tigervnc und bestätigen mit OK. Die Konfigurationsparameter werden geladen.

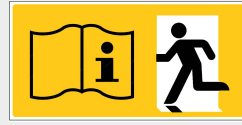

## Seite 8/37

| VNC Viewer: Connection Details |                                                       | WinSCP                     |
|--------------------------------|-------------------------------------------------------|----------------------------|
| VNC server: 192.168.5.21:5901  |                                                       |                            |
| Sy Options Load Save As        |                                                       | TigerVNC Viewer            |
| About Cancel Connect /=        |                                                       |                            |
|                                |                                                       |                            |
|                                |                                                       |                            |
|                                |                                                       |                            |
|                                |                                                       |                            |
|                                | TeamViewer 8 Host VNC Viewer                          |                            |
|                                |                                                       |                            |
|                                | WirelessControl WirelessControl<br>Softwarehandbuch f |                            |
|                                |                                                       | Paniekorh                  |
| Explorer                       |                                                       |                            |
| 💿 o 🥫 🖨 e 🖭 🧕 🖻                |                                                       | ■ 门 ▲ 14:38 ■ 日 22.02.2016 |

Abbildung 4: Startfenster mit Verbindungsparametern

Sollten Sie über keinen voreingerichteten PC verfügen, tragen Sie in die Zeile "VNC server:" die IP-Adresse, gefolgt von einem Doppelpunkt (":") und dahinter den TCP-Port ein (siehe Abbildung 4).

Klicken Sie auf Connect, um eine Verbindung zum Gerät aufzubauen.

| WNC authentication |                                       |                            | WinSCP                |
|--------------------|---------------------------------------|----------------------------|-----------------------|
| W OK V Cancel      |                                       | Те                         | gerVNC Viewer         |
|                    |                                       |                            |                       |
|                    |                                       |                            |                       |
|                    |                                       |                            |                       |
|                    | TeamViewer 8 Host VNC Viewer          |                            |                       |
|                    | WirelessControl<br>Softwarehandbuch f |                            |                       |
|                    |                                       | Papietkorb                 | 0                     |
| 🍥 o 🚞 🖻 🖻 📉 🐚 🧕    |                                       | 💐 🖞 👞 📓 🛃 🎇 🗚 🕼 🌾 上 ಭ 📮 DE | U 14:37<br>22.02.2016 |

Abbildung 5: Verbindungspasswort eingeben

Seite 9/37

Zum Aufbau der Verbindung wird ein Verbindungspasswort abgefragt. Dieses ist ab Werk auf "123456" eingestellt.

Nach Eingabe und Bestätigen des Passwortes erscheint ein virtueller Desktop, auf dem wie gewohnt mit der Wireless Professional Software gearbeitet werden kann.

| B alampit (root) - Tiger/NC                      | rol V                                               |           |                     | E Deutsch                | □ ×<br>ilfe • |
|--------------------------------------------------|-----------------------------------------------------|-----------|---------------------|--------------------------|---------------|
| Allgemein Fehlerliste Gruppen Gebäudepläne Email | Installation Netzwerkinformationen Vertriebspartner |           |                     |                          |               |
| 😑 OK 🛛 😝 Fehler 😜 Test 🔗 Blockier                | t 😑 Aktualisiere                                    | Activate  | Energy Save         | Notleuchten blockieren   | Logout        |
|                                                  | Funktionsprüfung starten                            | Dauerprüf | ung starten         | Brandmeldenachlaufzeit z | urücksetzen   |
| Name                                             | Anzahl Gruppen                                      |           |                     | Status                   |               |
| sfacility> <facility></facility>                 | 0                                                   | 😑 Feh     | ler auf 3 Gerä      | iten                     |               |
|                                                  |                                                     | Harduare  | cichar antfennan un | d Medium aurusedan       |               |
| (i) o 🔚 🔒 🧧 🔤 🍇 🧕 😰                              |                                                     | Hardware  | sicher entfernen un | Medium auswerten 🕺 🗘 📮 D | EU 22 02 2016 |

Abbildung 6: Virtueller Desktop und Wireless Professional-Benutzeroberfläche

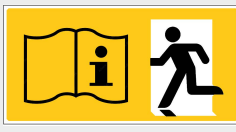

# Seite 10/37

# 5 Verbindungspasswort ändern

Das VNC-Verbindungspasswort kann individuell angepasst werden. Hierzu muss zunächst eine Remoteverbindung zum CPC gestartet werden. Sollte die Wireless Professional-Software im Vollbildmodus laufen, beenden Sie diesen zunächst mit der Tastenkombination "Alt" + "Enter".

| 🕑 alarmpi:1 (root) - TigerVNC                    |                                                    |                      | – ō ×                                                |
|--------------------------------------------------|----------------------------------------------------|----------------------|------------------------------------------------------|
|                                                  |                                                    |                      |                                                      |
|                                                  | - <facility> [verbunden und aktiv]</facility>      |                      | - c ×                                                |
| Daten Optionen Hilfe                             |                                                    |                      |                                                      |
| 🛜 WirelessControl                                | <b>↓ ∑</b>                                         |                      | ■Deutsch                                             |
| Allgemein Fehlerliste Gruppen Gebäudepläne Email | Installation Netzwerkinformationen Vertriebspartne | er                   |                                                      |
| 😑 OK 🛛 😝 Fehler 🔵 Test 🔗 Blockier                | t \ominus Aktualisiere                             | Activate Energy Save | Notleuchten blockieren Logout                        |
|                                                  | Funktionsprüfung starter                           | Dauerprüfung starten | Brandmeldenachlaufzeit zurücksetzen                  |
| Name                                             | Anzahl Gruppen                                     |                      | Status                                               |
| ade <facility></facility>                        | 0                                                  | 😑 Fehler auf 2 Gerä  | iten                                                 |
|                                                  |                                                    |                      |                                                      |
| - <facility> [verbu</facility>                   |                                                    |                      | 15:07 📧 👩                                            |
|                                                  |                                                    | Intel® HD-Grafik     | * 4%) <i>(</i> <u>)</u> へき 早 DEU 15:07<br>22.02.2016 |

Abbildung 7: Wireless Professionell CPC Vollbild Modus verlassen

Starten Sie das Konsolen-Programm "Xterm" oder "LXTerminal" über das Startmenü des Wireless Professional CPC (links unten in der Linux-Taskleiste; das Programm X-term oder LXTerminal befindet sich im Menüpunkt "Systemwerkzeuge").

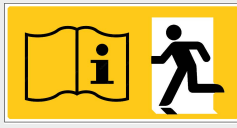

#### Seite 11/37

| 🧭 alarmpi:1 (root) - TigerVNC                   |                                                       | – 0 X                                                    |
|-------------------------------------------------|-------------------------------------------------------|----------------------------------------------------------|
|                                                 |                                                       |                                                          |
|                                                 | - <facility> [verbunden und aktiv]</facility>         | ×                                                        |
| Daten Optionen Hilfe                            |                                                       |                                                          |
| SwirelessControl                                | ↓ <u>5</u> 2                                          | Deutsch     V                                            |
| Allgemein Fehlerliste Gruppen Gebäudepläne Emai | l Installation Netzwerkinformationen Vertriebspartner |                                                          |
| 😑 OK 🛛 😑 Fehler 🕒 Test 😑 Blockie                | ert 😝 Aktualisiere                                    | Activate Energy Save Notleuchten blockieren Logout       |
|                                                 | Funktionsprüfung starten                              | Dauerprüfung starten Brandmeldenachlaufzeit zurücksetzen |
| Name                                            |                                                       | Status                                                   |
| <pre> <facility></facility></pre>               | 0                                                     | 😝 Fehler auf 2 Geräten                                   |
| Entwicklung                                     |                                                       |                                                          |
| - <facility> [verbu</facility>                  |                                                       | 15:08 📮 🔘                                                |
| 🍥 🗆 🖨 e 🔤 😫 💟                                   |                                                       | 💐 🗍 🛋 🔡 🛃 🎇 🕸 ላ୬) 🧟 🦺 🖓 🥃 DEU 15:08<br>22.02.2016        |

Abbildung 8: CPC Startmenü und Aufrufen der X-term- oder LXTerminal-Konsole.

Es öffnet sich ein Konsolenfenster mit einer Eingabeaufforderung. Geben Sie hier den Befehl "vncpasswd" ein und drücken Sie Enter.

Es erscheint eine Eingabeaufforderung für das neue Passwort ("Password:"). Dieses muss nacheinander zweimal (jeweils gefolgt von **Enter,** Eingabeauffroderung beim zweiten Mal: "Verify:") eingegeben werden. Das Passwort wird während der Eingabe nicht angezeigt und muss wenigstens 6 Zeichen lang sein.

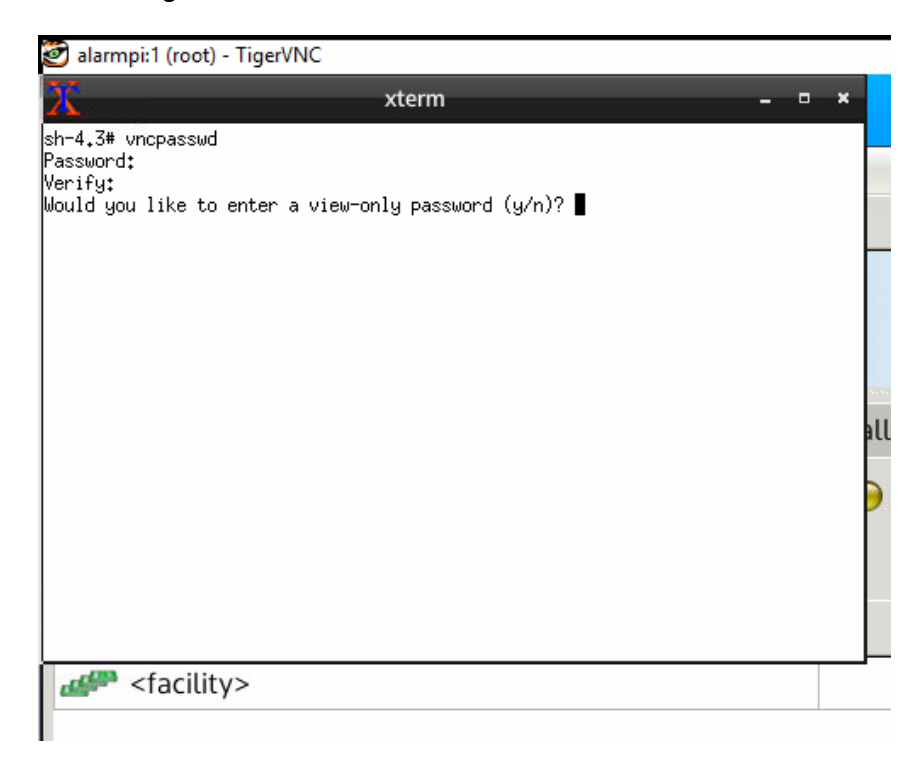

Abbildung 9: CPC Passwort ändem

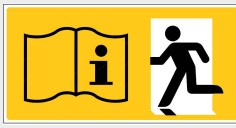

# Seite 12/37

Nach der zweimaligen Eingabe des Passworts besteht die Möglichkeit, ein Passwort für einen eingeschränkten Zugriff (nur-Lesen, "view-only") zu vergeben. Wenn Sie dies möchten, bestätigen Sie die Frage "Would you like to enter a view-only password?" mit "y" und geben das nur-Lesen-Passwort ein (zweimal). Dieses muss ebenfalls zweimal eingeben werden und muss verschieden vom Vollzugriffspasswort sein. Wünsche Sie kein nur-Lesen Passwort, so drücken Sie "n".

Das Konsolenfenster kann durch den Befehl "exit" oder durch Klicken auf das "x" oben rechts geschlossen werden.

Nach Durchführen der Passwortänderung bleibt die Remote-Verbindung bestehen; erst nachdem diese geschlossen wurde, ist das neuerliche Aufbauen einer Remoteverbindung zu diesem Wireless Professional CPC nur noch mit dem geänderten Passwort möglich.

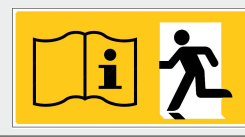

# 6 IP-Adresse ändern

Der Wireless Professional CPC hat eine statische IP-Adresse. Diese ist ab Werk auf **192.168.5.20** eingestellt. Eine dynamsiche Vergabe der IP-Adresse über DHCP wird nicht unterstützt.

Um die IP-Adresse zu ändern, muss eine Remoteverbindung zum CPC gestartet werden.

Sollte die Wireless Professional-Software im Vollbildmodus laufen, so beenden Sie diesen zuvor mit der Tastenkombination "Alt" + "Enter".

Starten Sie das Konsolen-Programm "Xterm" oder "LXTerminal" über das Startmenü des Wireless Professional CPC (links unten in der Linux-Taskleiste; das Programm Xterm/LXTerminal befindet sich im Menüpunkt "Systemwerkzeuge").

Geben Sie in der Konsole den Befehl "nano /etc/dhcpcd.conf" eingegeben und bestätigen Sie mit **Enter**. Es öffnet sich ein Texteditor mit der Konfiguration der IP-Adressen.

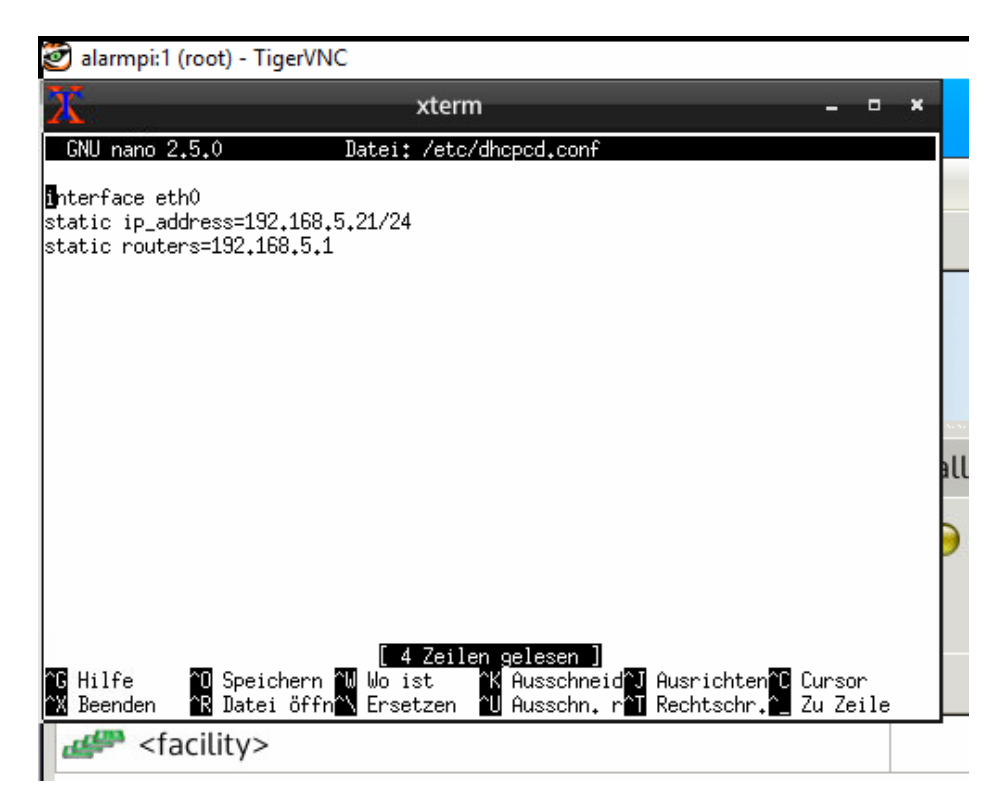

Abbildung 10: CPC IP Adresse ändern

Tragen Sie die gewünschte IP-Adresse in der Zeile "static ip\_adress=" ein. Danach drücken Sie "Strg" + "x", um den Editor zu verlassen; bestätigen Sie die Frage nach Speicherung dabei mit "y" (bei der deutschen Version: "j").

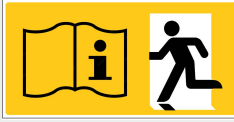

Seite 14/37

| 愛 alarmpi:1 (root) - Ti                                                                                                    | gerVNC                                    |           |
|----------------------------------------------------------------------------------------------------|-------------------------------------------|-----------|
| 20                                                                                                    | xterm                                     | - • ×     |
| GNU nano 2.5.0                                                                                                    | Datei: /etc/dhcpcd.conf                   | Verändert |
| interface eth0                                                                                                    |                                           |           |
| static ip_address=192<br>static routers=192.10                                                                                                    | 2,168,5,25/24<br>68,5,1                   |           |
|                                                                                                    |                                           | alla<br>Ə |
| Veränderten Puffer sp                                                                                                    | peichern ("Nein" VERWIRFT DIE ÄNDERUNGEN) | ?         |
| JJa<br>NNein CAt                                                                                                    | obrechen                                  |           |
| definition of the second second s |                                           |           |

Abbildung 11: CPC Speichern der IP-Einstellungen beim Verlassen des Editors

Durch Betätigen von "Enter" kehren Sie zur Xterm/LXTerminal-Konsole zurück.

Das Konsolenfenster kann durch den Befehl "exit" oder durch Klicken auf das "x" oben rechts geschlossen werden.

Der Wireless Professionell CPC muss nun neu gestartet werden, damit die Änderungen Gültigkeit erhalten. Dazu wählen Sie im Linux-Startmenü den Menüpunkt "Abmelden". Es öffnet sich ein Auswahlfenster.

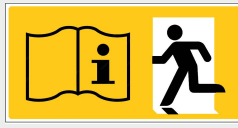

#### Seite 15/37

| 🝘 alarmpi:1 (root) - TigerVNC                                                               |                               |                           |            |                 |                         | -                | o ×                             |
|---------------------------------------------------------------------------------------------|-------------------------------|---------------------------|------------|-----------------|-------------------------|------------------|---------------------------------|
|                                                                                             |                               |                           |            |                 |                         |                  |                                 |
|                                                                                             | - <facility> [verb</facility> | unden und aktiv]          |            |                 |                         |                  | - • ×                           |
| Daten Optionen Hilfe                                                                        |                               |                           |            |                 |                         |                  |                                 |
| SwirelessControl                                                                            | 1 2                           |                           |            |                 | ा Det                   | ıtsch<br>💡 Hilfe | e •                             |
| Allgemein Fehlerliste Gruppen Gebäudepläne Email                                            | Installation Netzwerkinform   | nationen Vertriebspartner |            |                 |                         |                  |                                 |
| 👄 OK 🛛 😝 Fehler 😜 Test 🔗 Blockier                                                           | t 😑 Aktualisiere              |                           | Activate   | Energy Save     | Notleuchten bloc        | kieren           | Logout                          |
|                                                                                             |                               | Funktionsprüfung starten  | Dauerprü   | fung starten    | Brandmeldenachlau       | ıfzeit zuri      | ücksetzen                       |
| Name                                                                                        | Anzał                         | nl Gruppen                |            |                 | Status                  |                  |                                 |
| <pre> <facility></facility></pre>                                                           |                               | 0                         | 😑 Feł      | hler auf 2 Gerä | ten                     |                  |                                 |
| Entwicklung  Grafik  Grafik  Systemwerkzeuge  Unterhaltungsmedien  Einstellungen  Ausführen |                               |                           |            |                 |                         |                  |                                 |
| Abmelden                                                                                    |                               |                           |            |                 |                         |                  | 5-20 5                          |
|                                                                                             |                               |                           | <b>0</b> 🖡 | S 3             | ¥ (1)) <i>(ii</i> , 上 🏷 | 1<br>DEU         | 5:20 🧕 🥝<br>15:20<br>22.02.2016 |

Abbildung 12: CPC Startmenü "Abmelden"

| 🧭 alarmpi:1 (root) - TigerVNC                                                                                                    |                                    | – 0 ×                                                    |
|----------------------------------------------------------------------------------------------------|------------------------------------|----------------------------------------------------------|
|                                                                                                    |                                    |                                                          |
|                                                                                                    |                                    |                                                          |
| Daten Optionen Hilfe                                                                                                    |                                    |                                                          |
|                                                                                                    |                                    | Peutsch ▼                                                |
| OK ● Fehler ● Test ● Blockiert ●                                                                                                    | LIGHTWEIGHT XII DESKTOP ENVRONMENT | Activate Energy Save Notleuchten blockieren Logout       |
|                                                                                                    | Logout LXDE session ?              | Dauerprüfung starten Brandmeldenachlaufzeit zurücksetzen |
| Name                                                                                                    | s Shutdown                         | Status                                                   |
| <pre> <facility></facility></pre>                                                                                                    | I Neu staten                       | 👄 Fehler auf 2 Geräten                                   |
|                                                                                                    |                                    |                                                          |
|                                                                                                    | Computer sperren                   |                                                          |
|                                                                                                    | O Logout                           |                                                          |
|                                                                                                    | 8 Abbrechen                        |                                                          |
|                                                                                                    |                                    |                                                          |
|                                                                                                    |                                    |                                                          |
|                                                                                                    |                                    |                                                          |
| A a a facility>[verbu]                                                                                                    |                                    | 15:21 👳 🙋                                                |
| O      O     O |                                    | S 🖞 👞 🔢 🛃 器 🕸 句》 腐 🧘 🖓 同日 15:21<br>22.02.2016            |

#### Abbildung 13:CPC Abmeldeoptionen

Klicken Sie hier auf die Schaltfläche Neu starten. Das Betriebssystem des Wireless Professional CPC wird nun heruntergefahren und neu gestartet. Beim Herunterfahren wird die Remoteverbindung automatisch unterbrochen.

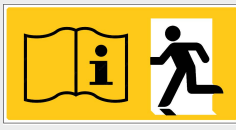

Seite 16/37

# 7 Standard-Gateway ändern

Um die IP-Adresse des Gateways zu ändern verfahren Sie wie in Abschnitt 6 beschrieben, ändern jedoch die Zeile "static routers=" entsprechend der gewünschten Einstellung.

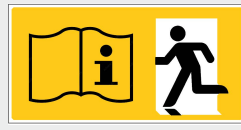

# 8 CPC Systemsprache ändern

Um die Systemsprache zu ändern muss eine Remoteverbindung zum CPC gestartet werden.

Sollte die Wireless Professional-Software im Vollbildmodus laufen, so beenden Sie diesen zuvor mit der Tastenkombination "Alt" + "Enter".

Starten Sie das Konsolen-Programm "Xterm" oder "LXTerminal" über das Startmenü des Wireless Professional CPC (links unten in der Linux-Taskleiste; das Programm Xterm oder LXTerminal befindet sich im Menüpunkt "Systemwerkzeuge").

Geben Sie in der Konsole den Befehl "/root/set\_language.sh "xx\_XX .UTF-8 UTF-8"" eingegeben und bestätigen Sie mit **Enter**. Für die xx muss das entsprechende Landeskürzel verwendet werden.

!Wichtig der ausdruck "xx\_XX .UTF-8 UTF-8" muss in Anführungszeichen stehen!

| Sprache    | Landelkürzel | Ausdruck                                              |
|------------|--------------|-------------------------------------------------------|
| Deutsch    | de_DE        | <pre>/root/set_language.sh ,de_DE .UTF-8 UTF-8"</pre> |
| Englisch   | en_US        | <pre>/root/set_language.sh "en_US .UTF-8 UTF-8"</pre> |
| Schwedisch | sv_SE        | /root/set_language.sh                                 |

Nach dem wechseln der Sprache muss der CPC neugestartet warden, damit die Änderungen übernommen warden.

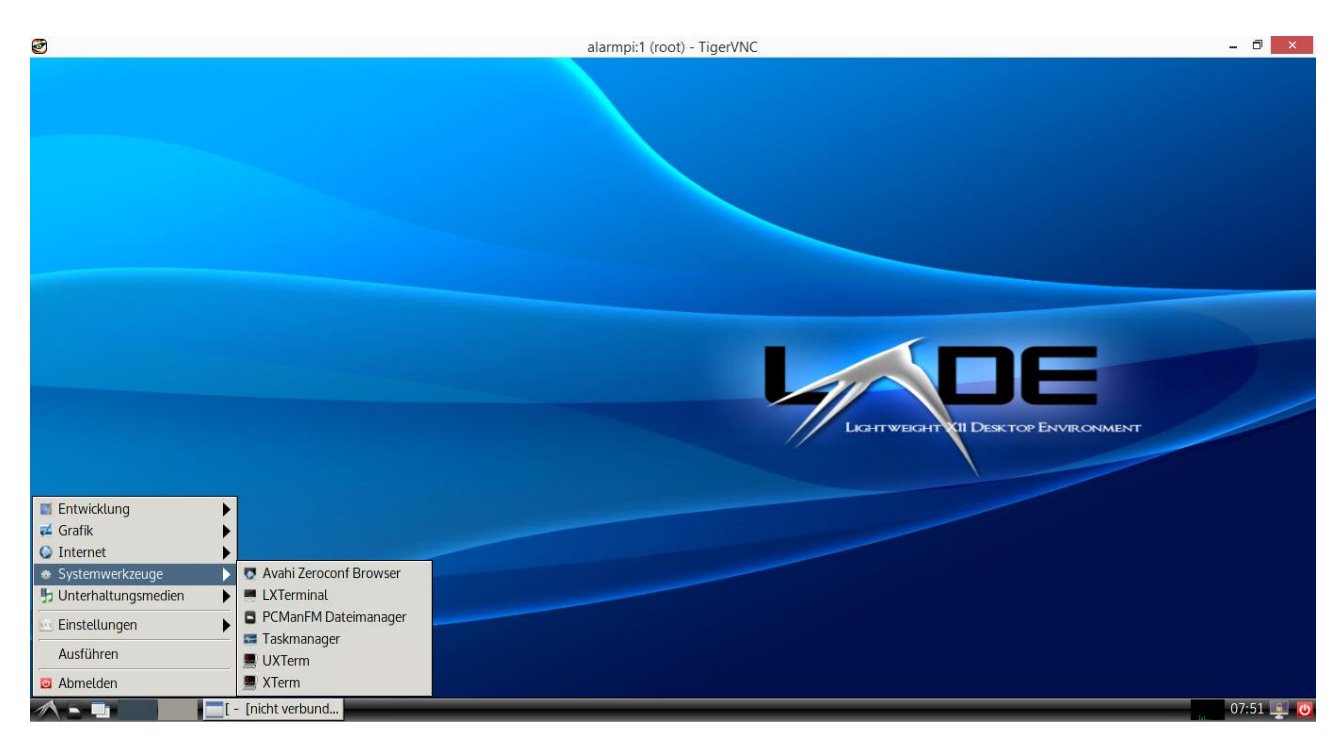

Abbildung 14: Terminal Programm auswählen

# WL-CPC Bedienungsanleitung

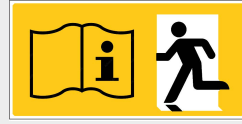

# Seite 18/37

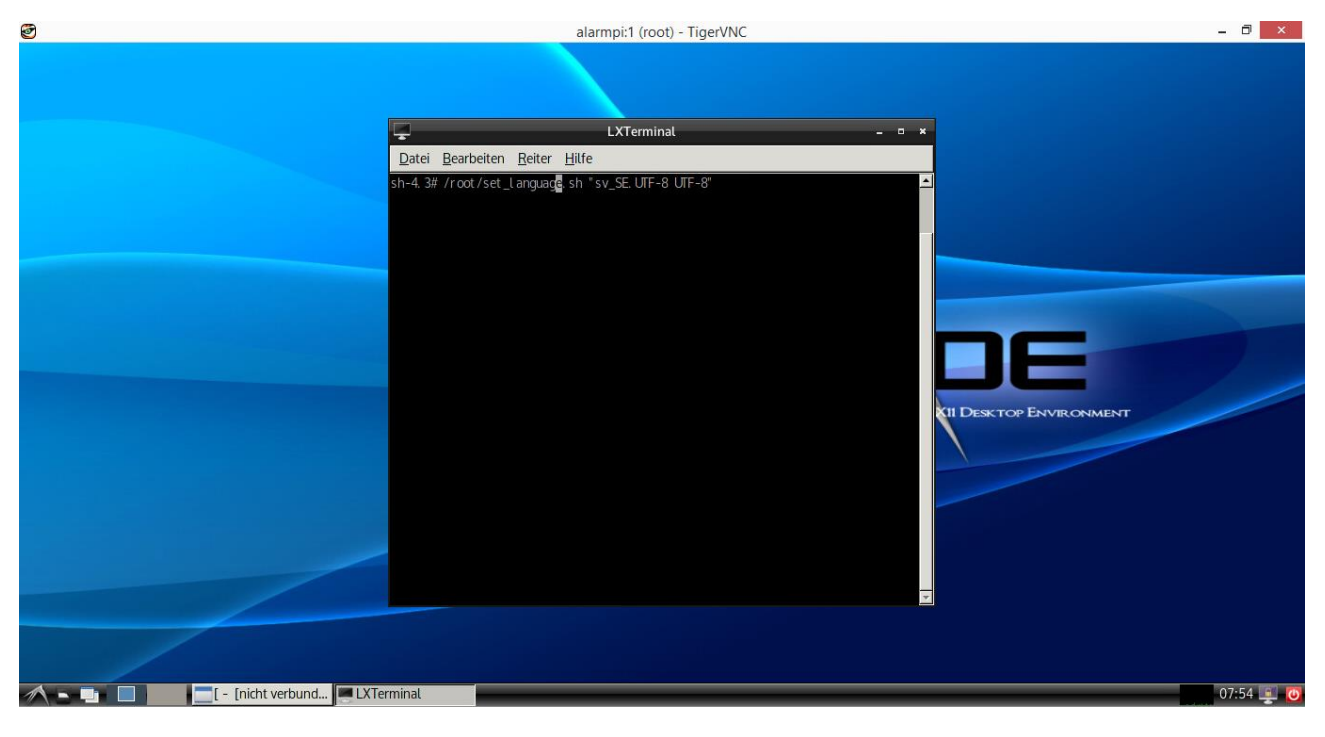

#### Abbildung 15: Kommandozeile eingeben

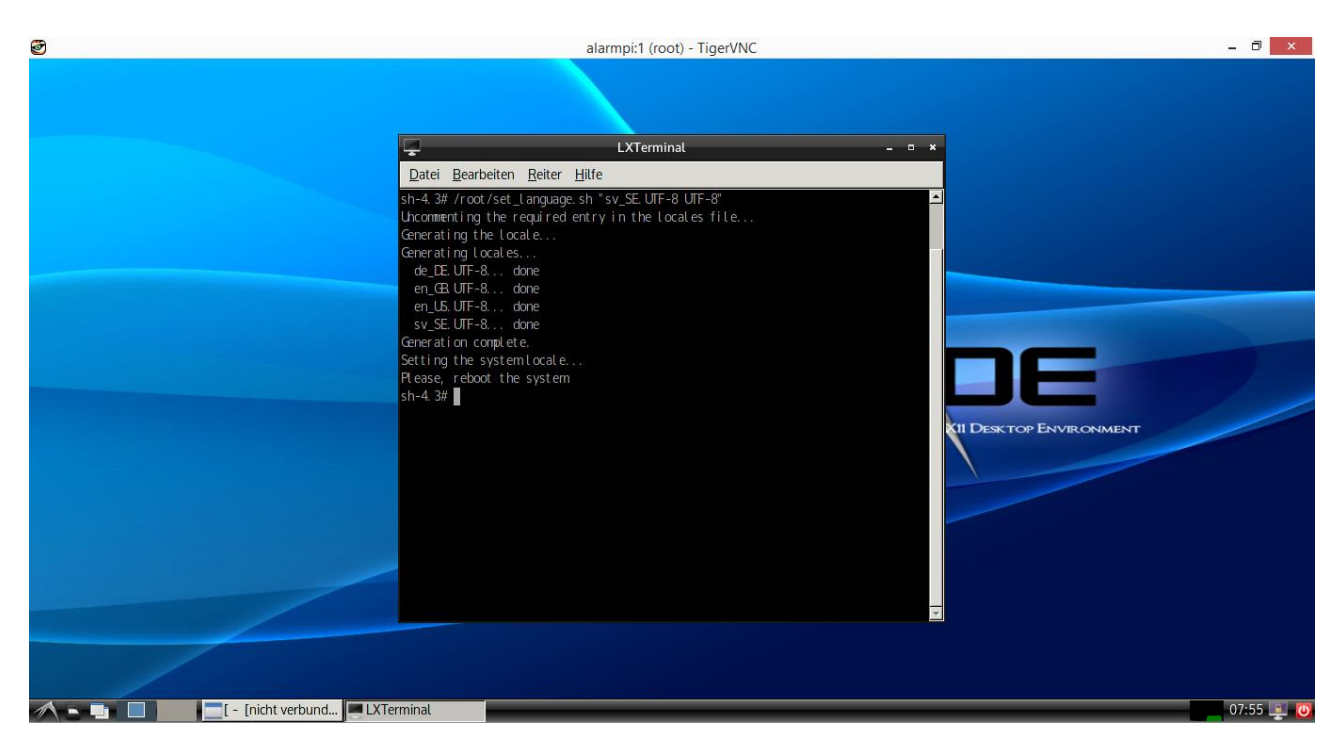

Abbildung 16: Sprache gewechselt

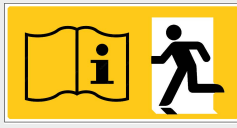

# 9 Wireless Professional Backup

#### 9.1 Zugriff auf das CPC-Dateisystem herstellen

Für eine Datensicherung (Backup) des Wireless Professional CPC ist der Zugriff auf dessen Dateisystem erforderlich. Dies geschieht in diesem Beispiel von der Windowsoberfläche eines WLTouch über das Programm "WinSCP".

**Hinweis:** Ein direkt an den CPC angeschlossener USB Stick wird nicht als Laufwerk erkannt und ist daher nicht für ein direktes Backup geeignet.

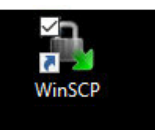

Starten Sie die Anwendung durch Doppelklick auf das "WinSCP"-Icon auf dem Desktop.

| 퉑 Anmeldung - WinSCP                                                                  | - 🗆 X                                                                                                    |
|---------------------------------------------------------------------------------------|----------------------------------------------------------------------------------------------------|
| Veues Verbindungsziel                                                                 | Sitzung<br>Übertragungsgrotokoll:<br>SFTP<br>Rechnername:<br>Portnummer:<br>22<br>Benutzername:<br>Speichern<br>Frweitert |
| Werkzeuge  Verwalten Verwalten Verwalten Verwalten VirelessControl Softwarehandbuch f | Anmelden V Schließen Hilfe                                                                                                |

#### Abbildung 17: WinSCP-Anmeldefenster

In der linken Hälfte des WinSCP-Anmeldefensters werden alle bereits eingerichteten Verbindungsmöglichkeiten angezeigt. Das Beispiel oben zeigt die vorkonfigurierte Verbindung auf die initiale IP-Adresse des Wireless Professional CPC.

Falls die IP-Adresse noch gültig ist, können die Verbindungsparameter durch Anklicken der Verbindung geladen werden. Andernfalls legen Sie eine neue Verbindung an, in dem Sie rechts im Fenster unter "Rechnername:" die IP-Adresse des Wireless Professinal CPC eintragen. In das Feld "Benutzername:" ist hierbei "root" einzutragen.

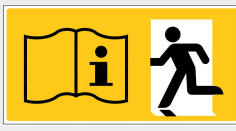

# Seite 20/37

**Hinweis:** Es empfiehlt sich mit der Schaltfläche Speichern kann die neue Verbindung dauerhaft zu speichern, um sie künftig sofort verfügbar zu haben.

**Hinweis:** Um den Zugriff nicht berechtigter Personen auf das Dateisystem zu verhindern, sollte das Verbindungskennwort nicht mit gespeichert werden. Wenn das Kennwort nicht gespeichert oder eingetragen wird, erwartet das Programm vor dem Aufbau der Verbindung eine Passworteingabe.

| Passwort - root@192.168.5.21 - WinSCP ×                                                                              |          |       |  |  |  |  |  |  |  |  |
|----------------------------------------------------------------------------------------------------|----------|-------|--|--|--|--|--|--|--|--|
| Suche nach entferntem Rechner<br>Verbinde mit entferntem Rechner<br>Authentifiziere<br>Verwende Benutzername "root". |          |       |  |  |  |  |  |  |  |  |
| Passwort:                                                                                                    |          |       |  |  |  |  |  |  |  |  |
| Passwort für diese Sitzung merken                                                                                    | bbrechen | Hilfe |  |  |  |  |  |  |  |  |

Abbildung 18: WinSCP, Passworteingabe beim Verbindungsaufbau

In das Feld "Passwort" tragen Sie bitte "root" ein und klicken auf OK. Bestätigen Sie die folgende Windows-Sicherheitswarnung mit "ja":

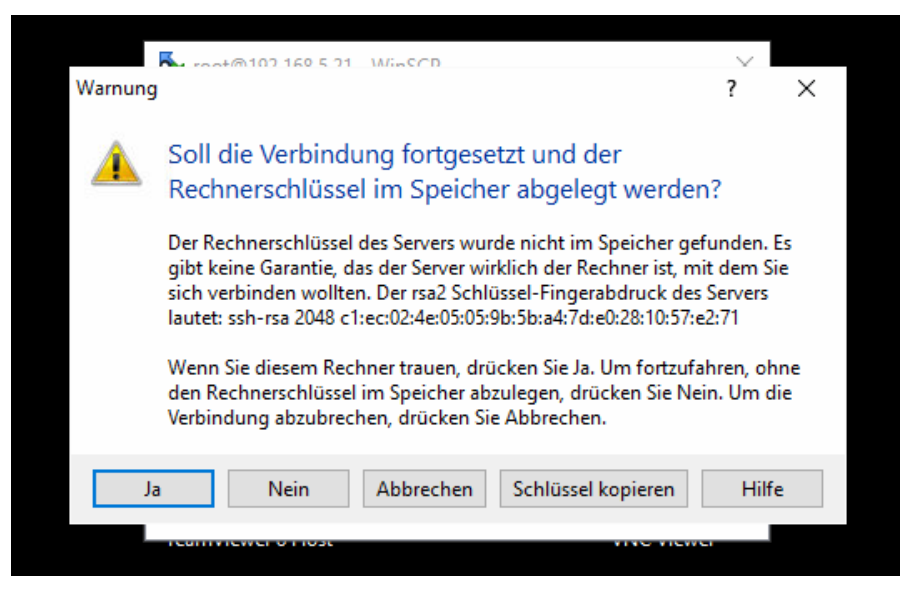

Abbildung 19: Windows-Sicherheitswarnung bei Verbindungsaufbau

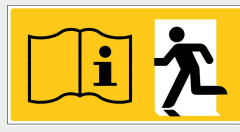

#### Seite 21/37

Nach erfolgreichem Verbindungsaufbau wird das Hauptfenster von WinSCP angezeigt. Dieses stellt auf der linken Seite das Dateisystem des Windows-PCs dar und auf der rechten Seite dasjenige des Wireless Professional CPC.

|                  |          |                             |              |                      |                          |           |                          |            |                     |                 |             | _             |  |  |
|------------------|----------|-----------------------------|--------------|----------------------|--------------------------|-----------|--------------------------|------------|---------------------|-----------------|-------------|---------------|--|--|
|                  | 2        | 🌆 root - root@192.168.5.    | 21 - WinSCP  |                      |                          |           |                          |            |                     | _               |             | 5             |  |  |
| Dieser PC        | Distribu | t<br>Lokal Markieren Dateie | n Befehle S  | itzung Einstellungen | Entfernt Hilfe           |           |                          |            |                     |                 |             | WinSCP        |  |  |
|                  |          | 🖶 🔀 📚 Synchronisier         | en 🗖 🐙       | 💽 🕸 🗒 📦 L            | iste 🝷 Übertragungsoptio | onen Star | ndard 🝷 🖪                | 7 -        |                     |                 |             |               |  |  |
|                  |          | 📮 root@192.168.5.21 🧧       | Neue Sitzur  | Ig                   |                          |           |                          |            |                     |                 |             | 6             |  |  |
| Systemstellerung | Netzw    | C: Windows                  | - 🚰 🔽 🕴      | 🔶 • 🔶 • 📄 🔂          | 🏫 🤁 🐁                    |           | 🔤 root 🔹 🤗               | 7          | -> - 🗈 🗖 🏠          | 😭 Dateien such  | nen 🕄       |               |  |  |
| systematedering  | - Televi | Hochladen 👔 📝 I             | Bearbeiten 🗙 | 🖌 🕞 Eigenschafte     | en 💕 🕞 🗄 🛨 🖃 🗹           |           | Herunterladen 🔐 [        | Bearbeiten | 🗙 🛃 🕞 Eigenschaft   | en 📑 🕞 🗄        | 🛛           |               |  |  |
|                  |          | C:\Users\Wireless\Docume    | nts          |                      |                          |           | /root                    |            |                     |                 |             |               |  |  |
|                  |          | Name                        | Größe        | Тур                  | Geändert                 |           | Name                     | Größe      | Geändert            | Rechte          | Besitzer    |               |  |  |
|                  |          | ±                           |              | Darüberliegendes     | 03.12.2015 07:53:01      |           | <b>t</b>                 |            | 19.01.2016 11:14:30 | rwxr-xr-x       | root        |               |  |  |
|                  |          | Youcam                      |              | Dateiordner          | 03.06.2014 13:05:47      |           | Desktop                  |            | 19.01.2016 11:29:05 | rwxr-xr-x       | root        |               |  |  |
|                  |          | PassMark                    |              | Dateiordner          | 28.01.2015 14:48:24      |           | WirelessControl          |            | 19.01.2016 11:29:10 | rwxr-xr-x       | root        |               |  |  |
|                  |          |                             |              |                      |                          |           | 📄 start.sh               | 1 KB       | 19.01.2016 11:09:25 | rwxrwxr-x       | root        |               |  |  |
|                  |          |                             |              |                      |                          |           |                          |            |                     |                 |             |               |  |  |
|                  |          |                             |              |                      |                          |           |                          |            |                     |                 |             |               |  |  |
|                  |          |                             |              |                      |                          |           |                          |            |                     |                 |             |               |  |  |
|                  |          |                             |              |                      |                          |           |                          |            |                     |                 |             |               |  |  |
|                  |          |                             |              |                      |                          |           |                          |            |                     |                 |             |               |  |  |
|                  |          |                             |              |                      |                          |           |                          |            |                     |                 |             |               |  |  |
|                  |          |                             |              |                      |                          |           |                          |            |                     |                 |             |               |  |  |
|                  |          |                             |              |                      |                          |           |                          |            |                     |                 |             |               |  |  |
|                  |          |                             |              |                      |                          |           |                          |            |                     |                 |             |               |  |  |
|                  |          |                             |              |                      |                          |           |                          |            |                     |                 |             |               |  |  |
|                  |          |                             |              |                      |                          |           |                          |            |                     |                 |             |               |  |  |
|                  |          |                             |              |                      |                          |           |                          |            |                     |                 |             |               |  |  |
|                  |          |                             |              |                      |                          |           |                          |            |                     |                 |             |               |  |  |
|                  |          |                             |              |                      |                          |           |                          |            |                     |                 |             |               |  |  |
|                  |          |                             |              |                      |                          |           |                          |            |                     |                 |             |               |  |  |
|                  |          |                             |              |                      |                          |           |                          |            |                     |                 |             |               |  |  |
|                  |          | 0 B von 0 B in 0 von 2      |              |                      | 6 verste                 | eckt      | 0 B von 102 B in 0 von 3 |            |                     |                 | 8 versteckt |               |  |  |
|                  |          |                             |              |                      |                          |           |                          |            |                     | SFTP-3 🗐        | 0:19:24     | 10            |  |  |
|                  |          |                             |              |                      |                          |           |                          |            |                     | Papierk         | orb         |               |  |  |
|                  |          |                             |              |                      |                          |           |                          |            |                     |                 |             | 16-16         |  |  |
| C) 🗇 🥫           | a b      | 2 🧕 🖉                       | <b>1</b>     |                      |                          |           | 0                        | Ĉ, 4       | 🧱 🛃 器 🖇 🗉           | Lautsprecher: 6 | 6%          | EU 22.02.2016 |  |  |

#### Abbildung 20: CPC Dateisystem

# 9.2 Dateien kopieren per Drag&Drop

Navigieren Sie im linken (Windows-) Bereich in das Verzeichnis oder Speichermedium, wo das Backup gespeichert werden soll, z.B. in das Hauptverzeichnis eines USB-Sticks.

| 퉒 Documents - root@192.1                                                    | 🌆 Documents - root@192.168.5.21 - WinSCP |                  |                     |                |            |         |  |  |  |  |  |  |  |
|-----------------------------------------------------------------------------|------------------------------------------|------------------|---------------------|----------------|------------|---------|--|--|--|--|--|--|--|
| Lokal Markieren Dateien Befehle Sitzung Einstellungen Entfernt Hilfe        |                                          |                  |                     |                |            |         |  |  |  |  |  |  |  |
| 🖶 🔁 📚 Synchronisieren 🗖 🐙 😰 🎲 🗊 Liste 🔹 Übertragungsoptionen Standard 🔹 🧭 🗸 |                                          |                  |                     |                |            |         |  |  |  |  |  |  |  |
| 📮 root@192.168.5.21 🚅                                                       | Neue Sitzun                              | g                |                     |                |            |         |  |  |  |  |  |  |  |
| C: Windows 🗸                                                                | 省 🔽 🔤                                    | 🕈 🔹 🔹 📩          | 🏠 🤁 🔁               |                | root       | - 겸 🔽 🛛 |  |  |  |  |  |  |  |
| 🔛 Eigene Dateien                                                            | arbeiten 🗙                               | 📊 🕞 Eigenschafte |                     | 📲 Herunterlade | n 🙀 📝 Bea  |         |  |  |  |  |  |  |  |
| Desktop                                                                     | s                                        |                  |                     |                | /root      |         |  |  |  |  |  |  |  |
| D: Volume                                                                   | Größe                                    | Тур              | Geändert            |                | Name       |         |  |  |  |  |  |  |  |
| E: USB-Laufwerk                                                             |                                          | Darüberliegendes | 03.12.2015 07:53:01 |                | <b>t</b>   |         |  |  |  |  |  |  |  |
| Youcam                                                                      |                                          | Dateiordner      | 03.06.2014 13:05:47 |                | Desktop    |         |  |  |  |  |  |  |  |
| PassMark                                                                    |                                          | Dateiordner      | 28.01.2015 14:48:24 |                |            | bl      |  |  |  |  |  |  |  |
|                                                                             |                                          |                  |                     |                | 📄 start.sh |         |  |  |  |  |  |  |  |
|                                                                             |                                          |                  |                     |                |            |         |  |  |  |  |  |  |  |
|                                                                             |                                          |                  |                     |                |            |         |  |  |  |  |  |  |  |

#### Abbildung 21: CPC Laufwerksauswahl

Auf der rechten (CPC-) Bildschirmseite klicken Sie auf den Ordner WirelessControl. Ziehen Sie diesen Ordner mit gehaltener Maustaste nach links in das Zielverzeichnis und lassen sie dann die Maustaste los. Der WirelessControl-Ordner wird nun vom CPC in das Zielverzeichnis kopiert. Dieser Vorgang wird "Kopieren per Drag&Drop" genannt.

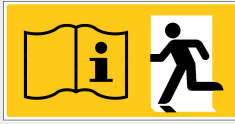

#### Seite 22/37

| 0% Lade herunter                        |                  |                               |                  | ?                                   | ×               |
|-----------------------------------------|------------------|-------------------------------|------------------|-------------------------------------|-----------------|
|                                         |                  |                               | 3                | Abbrech                             | ien 3           |
| Datei: installer.«<br>Ziel: E:\Backup   | dat.bak<br>p\    |                               |                  | Wenn <u>f</u> ertig:<br>Im Leerlauf | n 🔹             |
| Verbleibende Zeit:<br>Bytes übertragen: | 0:00:00<br>540 B | Verstrichene Zeit:<br>Geschw. | 0:00:16<br>0 B/s | <u>G</u> eschwindig<br>Unbegrenzt   | keit (KB/s<br>~ |

Abbildung 22: Ordner Download, Fortschrittsanzeige

Ein Fortschrittsbalken zeitg den Verlauf des Kopiervorgangs (als "Herunterladen" bezeichnet) an. Nach Abschluss des Kopierens kann das Programm durch Klicken auf das "x" oben rechts beendet werden. Bestätigen Sie das Beenden der Sitzung dabei mit OK.

| <b>1</b>        | No.      | Backup - root@192.168  | 3.5.21 - WinSC | p                   |                                                   |          |                                               |                  |                     | _                 |             | 2                   |  |
|-----------------|----------|------------------------|----------------|---------------------|---------------------------------------------------|----------|-----------------------------------------------|------------------|---------------------|-------------------|-------------|---------------------|--|
| Dieser PC       | Distribu | Lokal Markieren Dateie | n Befehle S    | tzung Einstellungen | Entfernt Hilfe                                    |          |                                               |                  |                     |                   |             | WinSCP              |  |
|                 |          | 🖶 🔁 📚 Synchronisier    | en 🗖 🐙         | 💽 🕼 🗒 L             | iste 🔹 Übertragungsoption                         | nen Stan | dard 🝷 🛃                                      | 7 -              |                     |                   |             |                     |  |
|                 |          | 📮 root@192.168.5.21 📹  | Neue Sitzur    | g                   |                                                   |          |                                               | <b>K</b>         |                     |                   |             |                     |  |
| Systemsteuerung | Netzwe   | E: USB-Laufwerk        | - 🚰 🔽 🕴        | 🕶 🔹 🔹 👘             | 🏫 🞜 🐁                                             |          | 🔄 root 🔹 🚰 😨 🦛 🖙 🖈 💼 🔂 🏠 🔁 🎇 Dateien suchen 🥄 |                  |                     |                   |             |                     |  |
| _)y             |          | 👔 🙀 Hochladen 🎲 📝 🛙    | Bearbeiten 🗙   | 🛃 🕞 Eigenschafte    | en 💕 🛐 🛨 🖃 🗹                                      |          | 😭 Herunterladen                               | 🖉 Bearbeiten     | 🗙 🛃 🕞 Eigenschafter | n 🗳 🕞 🗉           |             |                     |  |
|                 |          | E:\Backup              |                |                     |                                                   |          | /root                                         |                  |                     |                   |             |                     |  |
|                 |          | Name                   | Größe          | Тур                 | Geändert                                          |          | Name                                          | Größe            | Geändert            | Rechte            | Besitzer    |                     |  |
|                 |          | <b>t</b>               |                | Darüberliegendes    | 22.02.2016 16:21:58                               |          | <b>t</b>                                      |                  | 19.01.2016 11:14:30 | rwxr-xr-x         | root        |                     |  |
|                 |          | WirelessControl        |                | Dateiordner         | 22.02.2016 16:27:52                               |          | Desktop<br>WirelessControl                    |                  | 19.01.2016 11:29:05 | TWXT-XT-X         | root        |                     |  |
|                 |          |                        |                | Berti               | tiquoq                                            |          |                                               | 2 ¥              | 19.01.2016 11:09:25 | rwxrwxr-x         | root        |                     |  |
|                 |          |                        |                | Deste               | ingung                                            |          |                                               |                  |                     |                   |             |                     |  |
|                 |          |                        |                |                     | Sitzung 'root@19<br>beenden?<br>Nicht mehr fragen | 2.168.5  | OK Abbrechen                                  | rogramm<br>Hilfe |                     |                   |             |                     |  |
|                 |          | 0 B von 0 B in 0 von 1 |                |                     |                                                   |          | 0 B von 102 B in 1 von 3                      |                  |                     |                   | 8 versteckt |                     |  |
|                 |          |                        |                |                     |                                                   |          | 001011020111100110                            |                  |                     | SFTP-3            | 0:36:32     |                     |  |
|                 |          |                        |                |                     |                                                   |          |                                               |                  |                     | Papierk           | orb         |                     |  |
|                 | E S      | e 🧧 🖉                  | <b>1</b>       |                     |                                                   |          | Q                                             | ů 4              | ۵ 🛠 😹 📓 関           | )) <i>(ii</i> : 🄽 | nt 🗊 DEU    | 16:33<br>22.02.2016 |  |

Abbildung 23: Verbindung trennen

# 10 Wireless Professional Software-Aktualisierung

Hinweis: Vor jedem Update der Wireless Professional Software sollte ein Backup durchgeführt werden.

Um eine Software-Aktualisierung (Update) der Wireless Professional-Software vorzunehmen, muss das entsprechende Updatepaket durch Ihren Vertriebspartner bereit gestellt werden. Dies geschieht typischerweise in Form einer Archivdatei (z.B. ZIP oder GZ).

Dieses Beispiel beschreibt die Software-Aktualisierung aus einer Archivdatei.

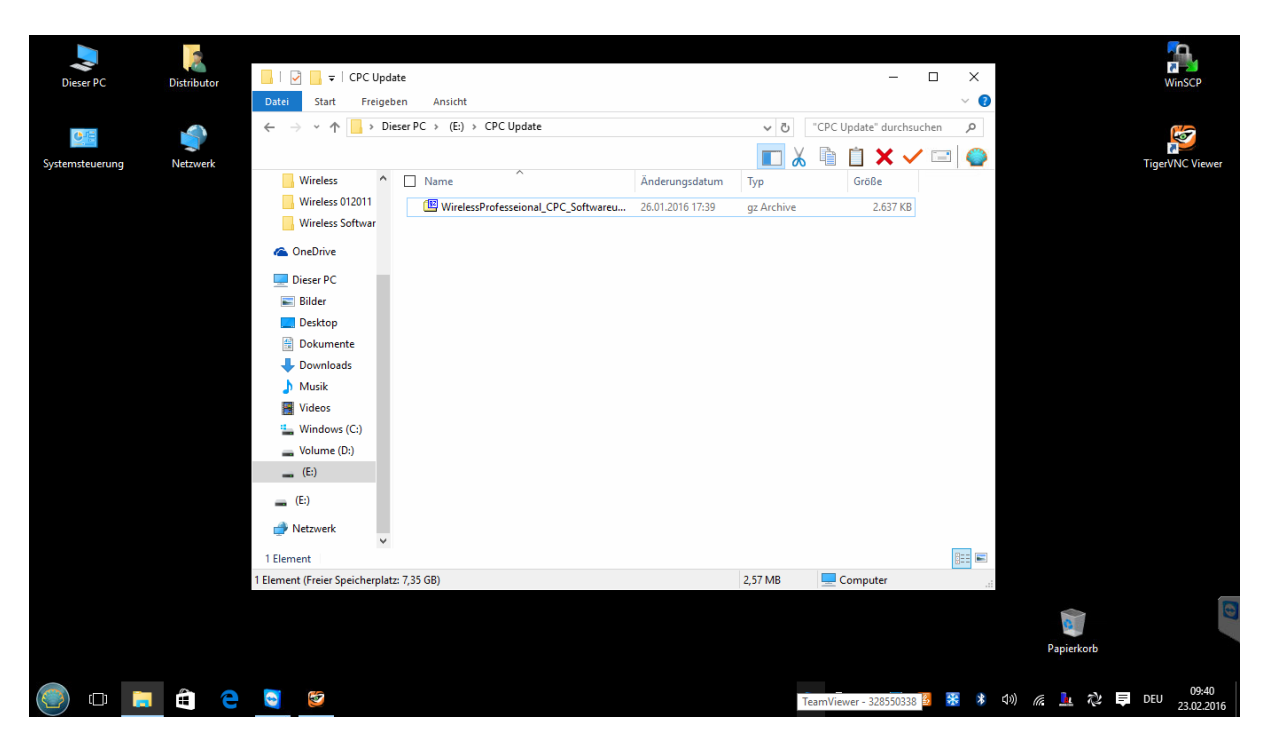

Abbildung 24: Updatearchiv

Vor dem Kopieren auf den Wireless Professional CPC muss das Archiv auf dem Windows-PC entpackt werden.

# **WL-CPC** Bedienungsanleitung

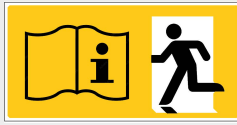

# Seite 24/37

| Dieser PC                                                                                                    | Distributor                                         | Datei Start                          | Freigeber                     | n Ansicht                        | Tools f  | für komprimierte Ordner<br>Extrahieren                                                  | CPC Update                                                                       |                                                    |                                          | _                                          |          | ×       |            | WinSCP                |     |
|----------------------------------------------------------------------------------------------------|-----------------------------------------------------|--------------------------------------|-------------------------------|----------------------------------|----------|-----------------------------------------------------------------------------------------|----------------------------------------------------------------------------------|----------------------------------------------------|------------------------------------------|--------------------------------------------|----------|---------|------------|-----------------------|-----|
| <b>0</b> 4                                                                                                    | -                                                   | ← → * ↑                              | Dies                          | erPC → (E:) →                    | CPC U    | pdate                                                                                   |                                                                                  | ڻ ~<br>لا                                          | "CPC U                                   | pdate" durchs                              | uchen    | م<br>() |            | Terra NIC View        |     |
| systemsteuerung                                                                                                    | Netzwerk                                            | Wireless                             | 012011                        | Name                             | Professe | >:ional_CPC_Softwareu                                                                   | Änderungsdatum<br>26.01.2016 17:39                                               | Typ<br>gz Archive                                  |                                          | Größe<br>2.637 KB                          |          |         |            | ingervive view        |     |
|                                                                                                    | Öffnen<br>Dateipfad öffnen                          |                                      |                               |                                  |          |                                                                                         |                                                                                  |                                                    |                                          |                                            |          |         |            |                       |     |
|                                                                                                    | 7-Zip<br>CRC SHA<br>Führen Sie die Üb<br>Öffnen mit | erprüfung mit Wind                   | lows Defende                  | er durch                         | >        | Öffnen<br>Öffnen<br>Dateien entpacken.<br>Hier entpacken                                |                                                                                  |                                                    |                                          |                                            |          |         | >          |                       |     |
| -                                                                                                    | Senden an<br>Ausschneiden<br>Kopieren               |                                      |                               |                                  | >        | Entpacken nach "W<br>Archiv überprüfen<br>Zu einem Archiv hir                           | irelessProfesseional_C<br>izufügen                                               | CPC_Softwareup                                     | odate-bin.                               | tar\"                                      |          |         |            |                       |     |
|                                                                                                    | Verknüpfung erst<br>Löschen<br>Umbenennen           | ellen                                |                               |                                  |          | Archivieren und ver<br>Hinzufügen zu "Wir<br>Archivieren in "Wire<br>Hinzufügen zu "Wir | senden<br>elessProfesseional_CP<br>lessProfesseional_CP<br>elessProfesseional_CP | PC_Softwareupd<br>C_Softwareupda<br>PC_Softwareupd | late-bin.ti<br>ate-bin.ta<br>late-bin.ti | ar.gz.7z"<br>r.gz.7z" und ve<br>ar.gz.zip" | rsenden  |         |            |                       |     |
|                                                                                                    | Eigenschaften                                       | 🕳 (E:)                               | ~                             |                                  |          | Archivieren in "Wire                                                                    | lessProfesseional_CP                                                             | C_Softwareupda                                     | ate-bin.ta                               | r.gz.zip" und v                            | ersenden |         |            |                       |     |
|                                                                                                    |                                                     | 1 Element 1 E<br>Typ: gz Archive, Gr | lement ausge<br>öße: 2,57 MB, | wählt (2,57 MB)<br>Änderungsdatu | m: 26.01 | 1.2016 17:39                                                                            |                                                                                  | 2,57 MB                                            | n an an an an an an an an an an an an an | omputer                                    |          |         |            |                       |     |
|                                                                                                    |                                                     |                                      |                               |                                  |          |                                                                                         |                                                                                  |                                                    |                                          |                                            |          |         | Papierkorb |                       |     |
| O      O     O | ê e                                                 | <u>S</u>                             |                               |                                  |          |                                                                                         |                                                                                  |                                                    | ē 🖞                                      | ۹ 🔛                                        | <u>s</u> | * <     | 10) a. 🛓 💸 | 09:45<br>DEU 23.02.20 | 016 |

#### Abbildung 25: Archiv Entpacken

Zum Entpacken klicken Sie im Windows-Explorer mit der rechten Maustaste auf die Archivdatei und wählen eine Entpack-Funktion (z.B. 7-zip > Hier entpacken). Falls erforderlich, navigieren Sie anschließend in das Verzeichnis, in dem die entpackten Dateien abgelegt wurden.

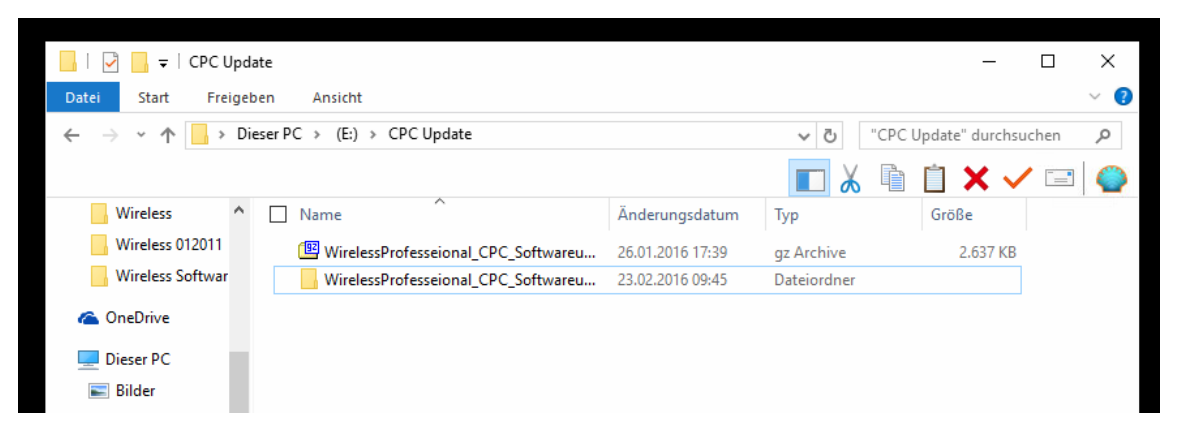

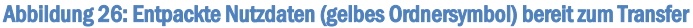

Bevor Dateien kopiert werden können, muss nun noch die Wireless Professional Software auf dem CPC beendet werden. Dazu bauen Sie eine Remote-Verbindung auf wie in Abschnitt 4 beschrieben und schließen das Wireless Professional-Fenster durch Klick auf das "x" oben rechts.

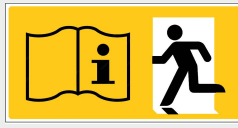

Seite 25/37

| 🝘 alarmpi:1 (root) - TigerVNC                    |                                                     | – 0 ×                                                    |
|--------------------------------------------------|-----------------------------------------------------|----------------------------------------------------------|
|                                                  |                                                     |                                                          |
|                                                  | - <facility> [verbunden und aktiv]</facility>       | - <u>-</u> ×                                             |
| Daten Optionen Hilfe                             |                                                     |                                                          |
| SwirelessControl                                 | <b>↓</b> 52                                         | Hilfe                                                    |
| Allgemein Fehlerliste Gruppen Gebäudepläne Email | Installation Netzwerkinformationen Vertriebspartner |                                                          |
| \varTheta OK 🛛 😝 Fehler 🔵 Test 🔤 Blockiert       | 😝 Aktualisiere                                      | Activate Energy Save Notleuchten blockieren Logout       |
|                                                  | Funktionsprüfung starten                            | Dauerprüfung starten Brandmeldenachlaufzeit zurücksetzen |
| Name                                             | Anzahl Gruppen                                      | Status                                                   |
| <pre> <facility></facility></pre>                | 0                                                   | 👄 Fehler auf 2 Geräten                                   |
|                                                  |                                                     |                                                          |
|                                                  |                                                     |                                                          |
|                                                  |                                                     |                                                          |
|                                                  |                                                     |                                                          |
|                                                  |                                                     |                                                          |
|                                                  |                                                     |                                                          |
|                                                  |                                                     |                                                          |
|                                                  |                                                     |                                                          |
| A S I S S S S S S S S S S S S S S S S S          |                                                     | Intel® HD-Grafik                                         |
| 🕘 🗆 📮 🖨 🤆 🔤 😒                                    |                                                     | 】 ① ▲ 🔢 🛃 器 🖇 40) 🦟 上 ಭ 旱 DEU 15:07<br>22:02:2016        |

Abbildung 27: Wireless Professional-Fenster; Beenden durck Klicken auf das "x" rechts oben.

Minimieren Sie anschließend das Remotefenster, indem Sie am oberen rechten Bildschirmrand auf "\_" klicken.

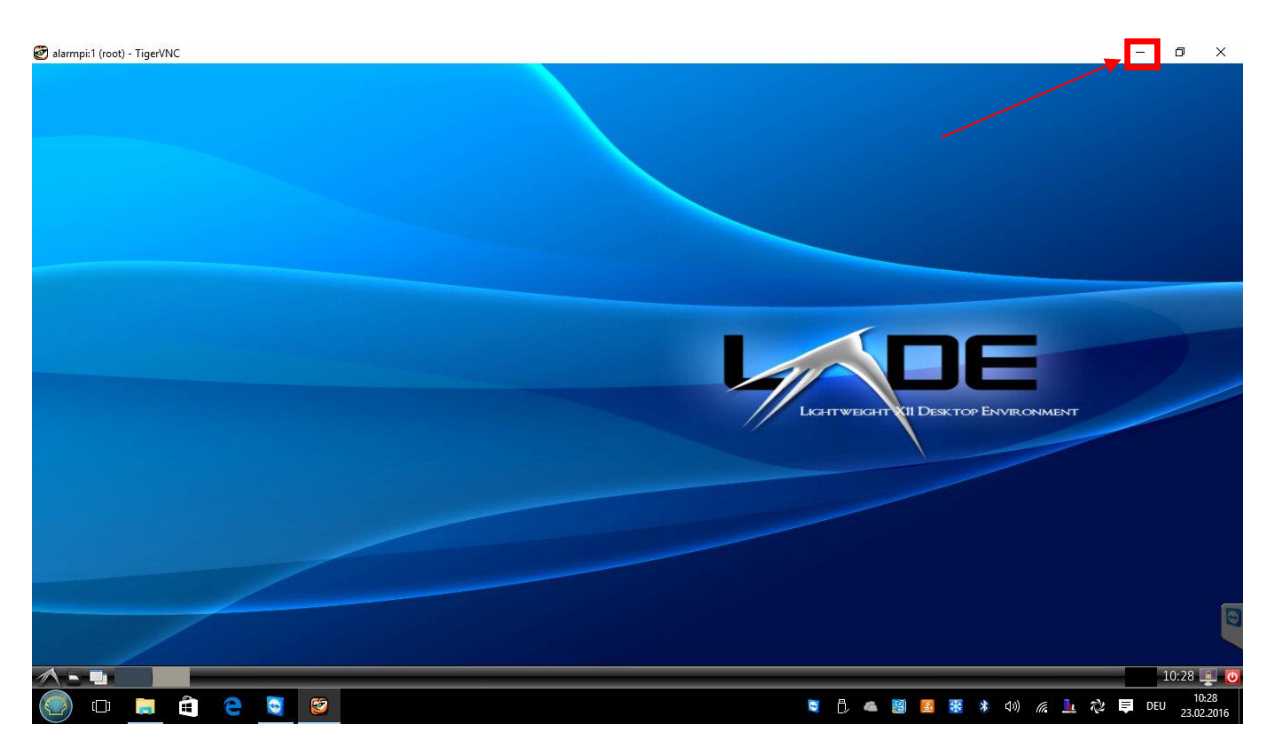

Abbildung 28: Remoteverbindung nach beenden der Wireless Professional Software

Stellen Sie nun einen Zugriff auf das Dateisystem des CPC her, wie in Abschnitt 9.1 beschrieben.

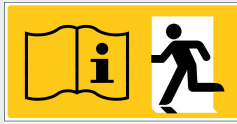

Seite 26/37

|                           |          |                             |              |                      |                         |          |                          |            |                     |               |                 | _            |
|---------------------------|----------|-----------------------------|--------------|----------------------|-------------------------|----------|--------------------------|------------|---------------------|---------------|-----------------|--------------|
|                           |          | 🌆 root - root@192.168.5.2   | 21 - WinSCP  |                      |                         |          |                          |            |                     | _             |                 |              |
| Dieser PC                 | Distribu | t<br>Lokal Markieren Dateie | n Befehle S  | itzung Einstellungen | Entfernt Hilfe          |          |                          |            |                     |               |                 | WinSCP       |
|                           |          | 🖶 🚼 🕞 Synchronisier         | ren 🗖 🐙      | R @ R @ L            | iste 🔹 Übertragungsopti | onen Sta | ndard 👻 👩                | -          |                     |               |                 |              |
| C E                       |          | 📮 root@192.168.5.21 📹       | Neue Sitzur  | a                    |                         |          |                          |            |                     |               |                 | 6            |
| Contained to construct to |          | C: Windows                  | • 🔗 🔽 🕨      |                      | n 2 %                   |          | root • 🚰                 | 7          | - E 🗖 🏠 🎜           | 强 Dateien suc | hen 🕄           |              |
| systemsteuerung           | Netzwo   | Hochladen 🕼 🕅               | Bearbeiten 🐊 | A De Eigenschafte    |                         |          | Herunterladen 📦 🗍        | Bearbeiten | X A B Eigenschaf    | ten 🚰 🕞 🛙     | FIN             | rvinc viewer |
|                           |          | C:\Users\Wireless\Docume    | ints         |                      |                         |          | /root                    |            |                     |               |                 |              |
|                           |          | Name                        | Größe        | Typ                  | Geändert                |          | Name                     | Größe      | Geändert            | Rechte        | Besitzer        |              |
|                           |          | <b>t</b>                    |              | Darüberliegendes     | 03.12.2015 07:53:01     |          | <b>.</b>                 |            | 19.01.2016 11:14:30 | rwxr-xr-x     | root            |              |
|                           |          | Youcam                      |              | Dateiordner          | 03.06.2014 13:05:47     |          | Desktop                  |            | 19.01.2016 11:29:05 | rwxr-xr-x     | root            |              |
|                           |          | PassMark                    |              | Dateiordner          | 28.01.2015 14:48:24     |          | WirelessControl          |            | 19.01.2016 11:29:10 | rwxr-xr-x     | root            |              |
|                           |          |                             |              |                      |                         |          | 📄 start.sh               | 1 KB       | 19.01.2016 11:09:25 | rwxrwxr-x     | root            |              |
|                           |          |                             |              |                      |                         |          |                          |            |                     |               |                 |              |
|                           |          |                             |              |                      |                         |          |                          |            |                     |               |                 |              |
|                           |          |                             |              |                      |                         |          |                          |            |                     |               |                 |              |
|                           |          |                             |              |                      |                         |          |                          |            |                     |               |                 |              |
|                           |          |                             |              |                      |                         |          |                          |            |                     |               |                 |              |
|                           |          |                             |              |                      |                         |          |                          |            |                     |               |                 |              |
|                           |          |                             |              |                      |                         |          |                          |            |                     |               |                 |              |
|                           |          |                             |              |                      |                         |          |                          |            |                     |               |                 |              |
|                           |          |                             |              |                      |                         |          |                          |            |                     |               |                 |              |
|                           |          |                             |              |                      |                         |          |                          |            |                     |               |                 |              |
|                           |          |                             |              |                      |                         |          |                          |            |                     |               |                 |              |
|                           |          |                             |              |                      |                         |          |                          |            |                     |               |                 |              |
|                           |          |                             |              |                      |                         |          |                          |            |                     |               |                 |              |
|                           |          |                             |              |                      |                         |          |                          |            |                     |               |                 |              |
|                           |          |                             |              |                      |                         |          |                          |            |                     |               |                 |              |
|                           |          |                             |              |                      |                         |          |                          |            |                     |               |                 |              |
|                           |          | 0 B von 0 B in 0 von 2      |              |                      | 6 verst                 | eckt     | 0 B von 102 B in 0 von 3 |            | 0                   |               | 8 versteckt     |              |
|                           |          |                             |              |                      |                         |          |                          |            |                     | SETP-3        | 0:19:24         | 1.           |
|                           |          |                             |              |                      |                         |          |                          |            |                     |               |                 |              |
|                           | 0        |                             | -            |                      |                         |          |                          | -          |                     |               |                 | 16:16        |
| 🕑 🛈 🥛                     |          | e 🧕 🙋                       |              |                      |                         |          | 0                        | Ü, 🐔       | 📓 🤮 🛞               | Lautsprecher: | 56% <b>E</b> Di | 22.02.2016   |

Abbildung 29: CPC Dateisystem

Navigieren Sie im linken (Windows-) Teil des WinSCP-Fensters in das Verzeichnis, in dem das entpackte Software-Update abgelegt wurde.

| - <b>*</b>      | 2        | Service - root@19           | 2.168.5.21 - W | TinSCP               |                         |            |                          |            |                     | _             |             |                                                                                                    |  |
|-----------------|----------|-----------------------------|----------------|----------------------|-------------------------|------------|--------------------------|------------|---------------------|---------------|-------------|----------------------------------------------------------------------------------------------------|--|
| Dieser PC       | Distribu | Lokal Markieren Dateie      | n Befehle S    | itzung Einstellungen | Entfernt Hilfe          |            |                          |            |                     |               |             | WinSCP                                                                                                    |  |
|                 |          | 🖶 🞇 📚 Synchronisier         | en 🗾 🧬         | 💽 🛞 🗒 🖗              | .iste 👻 Übertragungsopt | ionen Star | ndard 🝷 🔏                | <b>y</b> . |                     |               |             |                                                                                                    |  |
| <b>C</b> -12    |          | 📮 root@192.168.5.21 🙀       | Neue Sitzur    | Ig                   |                         |            |                          |            |                     |               |             | We was a start of the start of the start of |  |
| Surtempteuerung | Netzus   | E: USB-Laufwerk             | - 🤗 🔽 🕴        | 🔶 - 🔶 - 🔁 🔂          | 1 2 %                   |            | root - 🚰                 | ▼ → -      | -> - 🖻 🗖 🏠 🍠        | 🖀 Dateien suc | hen 🚼       |                                                                                                    |  |
| systemstederung | Netzwe   | 👔 🙀 Hochladen 👔 📝 I         | Bearbeiten 🎽   | 🛃 🕞 Eigenschafte     | en 💕 🕞 🕀 🖂 🕅            |            | Herunterladen 🔐          | Bearbeiten | 🗙 🛃 🕞 Eigenschafte  | n 🗳 🕞 🗵       | E 🗆 🗹       | I VINC VIEWEI                                                                                                    |  |
|                 |          | E:\CPC Update               |                |                      | . –                     |            | /root                    |            |                     |               |             |                                                                                                    |  |
|                 |          | Name                        | Größe          | Тур                  | Geändert                |            | Name                     | Größe      | Geändert            | Rechte        | Besitzer    |                                                                                                    |  |
|                 |          | <b>t</b>                    |                | Darüberliegendes     | 23.02.2016 09:37:48     |            | <b>t</b>                 |            | 19.01.2016 11:14:30 | rwxr-xr-x     | root        |                                                                                                    |  |
|                 |          | WirelessProfesseional       |                | Dateiordner          | 23.02.2016 09:45:56     |            | Desktop                  |            | 19.01.2016 11:29:05 | rwxr-xr-x     | root        |                                                                                                    |  |
|                 |          | WirelessProfesseional       | 2.637 KB       | gz Archive           | 26.01.2016 17:39:40     |            | WirelessControl          |            | 19.01.2016 11:29:10 | rwxr-xr-x     | root        |                                                                                                    |  |
|                 |          |                             |                |                      |                         |            | start.sh                 | 1 KB       | 19.01.2016 11:09:25 | rwxrwxr-x     | root        |                                                                                                    |  |
|                 |          |                             |                |                      |                         |            |                          |            |                     |               |             |                                                                                                    |  |
|                 |          |                             |                |                      |                         |            |                          |            |                     |               |             |                                                                                                    |  |
|                 |          |                             |                |                      |                         |            |                          |            |                     |               |             |                                                                                                    |  |
|                 |          |                             |                |                      |                         |            |                          |            |                     |               |             |                                                                                                    |  |
|                 |          |                             |                |                      |                         |            |                          |            |                     |               |             |                                                                                                    |  |
|                 |          |                             |                |                      |                         |            |                          |            |                     |               |             |                                                                                                    |  |
|                 |          |                             |                |                      |                         |            |                          |            |                     |               |             |                                                                                                    |  |
|                 |          |                             |                |                      |                         |            |                          |            |                     |               |             |                                                                                                    |  |
|                 |          |                             |                |                      |                         |            |                          |            |                     |               |             |                                                                                                    |  |
|                 |          |                             |                |                      |                         |            |                          |            |                     |               |             |                                                                                                    |  |
|                 |          |                             |                |                      |                         |            |                          |            |                     |               |             |                                                                                                    |  |
|                 |          |                             |                |                      |                         |            |                          |            |                     |               |             |                                                                                                    |  |
|                 |          |                             |                |                      |                         |            |                          |            |                     |               |             |                                                                                                    |  |
|                 |          |                             |                |                      |                         |            |                          |            |                     |               |             |                                                                                                    |  |
|                 |          |                             |                |                      |                         |            |                          |            |                     |               |             |                                                                                                    |  |
|                 |          | 0 B von 2.637 KB in 1 von 2 |                |                      |                         |            | 0 B von 102 B in 0 von 3 |            |                     |               | 8 versteckt |                                                                                                    |  |
|                 |          |                             |                |                      |                         |            |                          |            |                     | SFTP-3        | 0:08:28     | 1.                                                                                                    |  |
|                 |          |                             |                |                      |                         |            |                          |            |                     |               |             |                                                                                                    |  |
|                 | 0        |                             | <b>F</b> D     |                      |                         |            |                          |            |                     | •• •          |             |                                                                                                    |  |
|                 |          | C 🖸 🦉                       | 1              |                      |                         |            |                          | D, 🐔       | 📓 🏂 👫 🕴             | D) (?. 💻      | 7¢ Ę DE     | 23.02.2016                                                                                                    |  |
|                 |          |                             |                |                      |                         |            |                          |            |                     | -             | -           |                                                                                                    |  |

Abbildung 30: Update; links: Archivdatei (blau) und entpackter Ordner (gelb)

Öffnen Sie per Doppelklick den entpackten Ordner mit dem Software-Update, so dass sein Inhalt angezeigt wird:

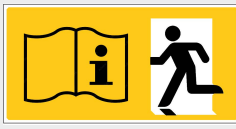

#### Seite 27/37

|                 | 2        | 🌆 root - root@192.168.5.    | 21 - WinSCP   |                                                |                       |             |                          |              |                     | -                 |             |                         |
|-----------------|----------|-----------------------------|---------------|------------------------------------------------|-----------------------|-------------|--------------------------|--------------|---------------------|-------------------|-------------|-------------------------|
| Dieser PC       | Distribu | Lokal Markieren Dateie      | n Befehle S   | itzung Einstellungen                           | Entfernt Hilfe        |             |                          |              |                     |                   |             | WinSCP                  |
|                 |          | 🖶 🚰 🗦 Synchronisier         | en 🦻 🚰        | 1.20 1 (B) (B) (B) (B) (B) (B) (B) (B) (B) (B) | iste 👻 Übertragungsog | tionen Star | idard 👻 🔏                |              |                     |                   |             |                         |
| C1E             |          | a root@192.168.5.21         | Neue Sitzur   |                                                |                       |             |                          |              |                     |                   |             | <b>1</b>                |
| and the second  |          | E: USB-Laufwerk             | - 🖪 🗔 🛛       |                                                | n 21 %                |             | - root - 🔗               | ⊽ 🔶 -        |                     | 🛱 Dateien suc     | hen 😓       |                         |
| Systemsteuerung | Netzwe   | B Hochladen                 | Rearbeiten M  | - By Finenschafte                              |                       | ก           | Herunterladen            | Rearbeiten   | Y - De Figenschafte | en 😝 🕞 🗔          |             | rVNC Viewer             |
|                 |          | E:\CPC Undate\WirelessPro   | fesseional CP | C Softwareupdate-bin                           | tar                   | 2           | /root                    | g bearbeiten |                     |                   |             |                         |
|                 |          | Name                        | Größe         | Turn                                           | Gaandart              |             | Name                     | Größe        | Gaändart            | Pachta            | Pecitror    |                         |
|                 |          | Name                        | Olobe         | Dasüberliegendes                               | 22.02.2016.00.45.56   |             |                          | GIOBE        | 10.01.2016 11-14-20 | Recine            | Desitzer    |                         |
|                 |          | driver                      |               | Dataiordner                                    | 25.02.2010 05:40:00   |             | Deckton                  |              | 19.01.2016 11:14:50 | TWXT-XT-X         | root        |                         |
|                 |          | data                        |               | Dateiordner                                    | 25.01.2016 15:31:02   |             | WirelessControl          |              | 19.01.2016 11:29:10 | DAXE-XE-X         | root        |                         |
|                 |          | WirelessControl             | 4.076 KB      | Datei                                          | 26.01.2016 11:48:56   |             | start sh                 | 1 KB         | 19.01.2016 11:09:25 | DWXDWXT-X         | root        |                         |
|                 |          | README en.txt               | 5 KB          | Textdokument                                   | 25.01.2016 15:31:10   |             |                          | 110          |                     |                   |             |                         |
|                 |          | README de.txt               | 5 KB          | Textdokument                                   | 25.01.2016 15:31:10   |             |                          |              |                     |                   |             |                         |
|                 |          | libsenkelib_armv7l.so       | 96 KB         | SO-Datei                                       | 25.01.2016 15:31:24   |             |                          |              |                     |                   |             |                         |
|                 |          | COPYING LGPL 2.1.txt        | 27 KB         | Textdokument                                   | 25.01.2016 15:31:10   |             |                          |              |                     |                   |             |                         |
|                 |          |                             |               |                                                |                       |             |                          |              |                     |                   |             |                         |
|                 |          | 0 B von 4.206 KB in 0 von 7 |               |                                                |                       |             | 0 B von 102 B in 0 von 3 |              |                     |                   | 8 versteckt | 0                       |
|                 |          |                             |               |                                                |                       |             |                          |              |                     | SFTP-3 🔍          | 0:17:12     | 11.                     |
|                 |          |                             |               |                                                |                       |             |                          |              |                     | Papierk           | orb         |                         |
| O               |          | e 🧕 🖻                       | ٩.            |                                                |                       |             | 0                        | Ô, 🔺         | 🧱 🤮 🎇 🕯             | a)) <i>(i</i> : 🎍 | ☆ ₽ 1       | 10:06<br>DEU 23.02.2016 |

Abbildung 31: Update; links: Ordnerinhalt

Navigieren Sie auf der rechten (CPC-) Seite in den Ordner WirelessControl, um seinen Inhalt anzuzeigen:

|                                     | _        |                             |               |                      |                          |          |                             |            |                     |                |          |                |  |
|-------------------------------------|----------|-----------------------------|---------------|----------------------|--------------------------|----------|-----------------------------|------------|---------------------|----------------|----------|----------------|--|
| ~                                   | 2        | 🛃 WirelessControl - root    | @192.168.5.21 | - WinSCP             |                          |          |                             |            |                     | -              |          | 5              |  |
| Dieser PC                           | Distribu | Lokal Markieren Dateie      | n Befehle S   | itzung Einstellungen | Entfernt Hilfe           |          |                             |            |                     |                |          | WinSCP         |  |
|                                     |          | 🖶 📰 📚 Synchronisier         | en 🗾 🧬        | 2 🖗 🛙 📦              | iste 👻 Übertragungsoptic | nen Stan | dard 🝷 👩                    | -          |                     |                |          |                |  |
| 6-12                                |          | 📮 root@192.168.5.21 📹       | Neue Sitzur   | Iq                   |                          |          |                             |            |                     |                |          | K              |  |
| S. und a super set as succession on | Neterre  | E: USB-Laufwerk             | - 🤗 🔽 🗄       | 🔶 - 🔶 - 🔁 🔂          | n 2 %                    |          | WirelessContre - 🔗          | 7          |                     | 🚔 Dateien such | nen 😪    |                |  |
| systemstederung                     | INEL2WE  | Hochladen 🕼 🕅               | Bearbeiten 🐊  | A Da Eigenschafte    |                          |          | Herunterladen 📾 🗍           | Bearbeiten | X A B Eigenschat    | iten 🔐 🕞 🖬     |          | IVINC VIEwei   |  |
|                                     |          | E:\CPC Update\WirelessPro   | fesseional CP | C Softwareupdate-bin | .tar                     |          | /root/WirelessControl       |            |                     |                |          |                |  |
|                                     |          | Name                        | Größe         | Typ                  | Geändert                 |          | Name                        | Größe      | Geändert            | Rechte         | Besitzer |                |  |
|                                     |          |                             |               | Darüberliegendes     | 23.02.2016 09:45:56      |          |                             |            | 22.02.2016 16:16:25 | FWXF-X         | root     |                |  |
|                                     |          | driver                      |               | Dateiordner          | 25.01.2016 15:31:12      |          | data                        |            | 22.02.2016 13:17:04 | TWXT-XT-X      | 1002     |                |  |
|                                     |          | data                        |               | Dateiordner          | 25.01.2016 15:31:02      |          | driver                      |            | 05.01.2016 17:06:06 | rwxr-xr-x      | 1002     |                |  |
|                                     |          | WirelessControl             | 4.076 KB      | Datei                | 26.01.2016 11:48:56      |          | logs                        |            | 19.01.2016 11:30:27 | rwxr-xr-x      | 1002     |                |  |
|                                     |          | README en.txt               | 5 KB          | Textdokument         | 25.01.2016 15:31:10      |          | COPYING LGPL 2.1.txt        | 27 KB      | 05.01.2016 17:06:06 | rw-rr          | 1002     |                |  |
|                                     |          | README de.txt               | 5 KB          | Textdokument         | 25.01.2016 15:31:10      |          | libsenkelib_armv7l.so       | 96 KB      | 05.01.2016 17:06:11 | rw-rr          | 1002     |                |  |
|                                     |          | libsenkelib_armv7l.so       | 96 KB         | SO-Datei             | 25.01.2016 15:31:24      |          | README de.txt               | 5 KB       | 05.01.2016 17:06:05 | rw-rr          | 1002     |                |  |
|                                     |          | COPYING LGPL 2.1.txt        | 27 KB         | Textdokument         | 25.01.2016 15:31:10      |          | README en.txt               | 5 KB       | 05.01.2016 17:06:06 | rw-rr          | 1002     |                |  |
|                                     |          |                             |               |                      |                          |          | WirelessControl             | 4.014 KB   | 11.01.2016 12:33:08 | rwxr-xr-x      | 1002     |                |  |
|                                     |          |                             |               |                      |                          |          |                             |            |                     |                |          |                |  |
|                                     |          |                             |               |                      |                          |          |                             |            |                     |                |          |                |  |
|                                     |          |                             |               |                      |                          |          |                             |            |                     |                |          |                |  |
|                                     |          |                             |               |                      |                          |          |                             |            |                     |                |          |                |  |
|                                     |          |                             |               |                      |                          |          |                             |            |                     |                |          |                |  |
|                                     |          |                             |               |                      |                          |          |                             |            |                     |                |          |                |  |
|                                     |          |                             |               |                      |                          |          |                             |            |                     |                |          |                |  |
|                                     |          |                             |               |                      |                          |          |                             |            |                     |                |          |                |  |
|                                     |          |                             |               |                      |                          |          |                             |            |                     |                |          |                |  |
|                                     |          |                             |               |                      |                          |          |                             |            |                     |                |          |                |  |
|                                     |          |                             |               |                      |                          |          |                             |            |                     |                |          |                |  |
|                                     |          |                             |               |                      |                          |          |                             |            |                     |                |          |                |  |
|                                     |          | 0 B von 4.206 KB in 0 von 7 |               |                      |                          |          | 0 B von 4.144 KB in 0 von 8 |            |                     |                |          |                |  |
|                                     |          |                             |               |                      |                          |          |                             |            |                     | SFTP-3         | 0:17:45  |                |  |
|                                     |          |                             |               |                      |                          |          |                             |            |                     | Papierk        | orb      |                |  |
|                                     |          |                             |               |                      |                          |          |                             |            |                     |                |          |                |  |
| (O) 🖸 📘                             | Ê        | € 🧕 💆                       | 1             |                      |                          |          | 0                           | Ö 🐔        | 😫 😹 🗱 🖇             | ব») 🕼 🎍        | ₩ 📮      | DEU 23.02.2016 |  |
|                                     | _        |                             |               |                      |                          |          |                             |            |                     |                |          |                |  |

Abbildung 32: Rechts: Inhalt des WirelssControl-Ordners

Markieren Sie im linken (Windows-) Bereich alle Elemente. (Eine Möglichkeit hierzu: Klicken Sie z.B. auf das oberste Element, drücken dann die Umschalttaste (Shift) und klicken bei gehaltener Umschalttaste auf des unterste Element.)

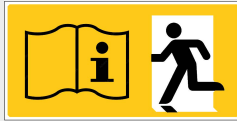

# Seite 28/37

|                     | 2        | SirelessProfesseional_        | CPC_Software  | update-bin.tar - root@ | 192.168.5.21 - WinSCP    |          |                             |            |                     | _                  | □ ×      |               |
|---------------------|----------|-------------------------------|---------------|------------------------|--------------------------|----------|-----------------------------|------------|---------------------|--------------------|----------|---------------|
| Dieser PC           | Distribu | Lokal Markieren Dateie        | n Befehle S   | itzung Einstellungen   | Entfernt Hilfe           |          |                             |            |                     |                    |          | WinSCP        |
|                     |          | 🖶 🚟 🔁 Synchronisier           | en 📘 🧬        | B 🖗 🛛 🖗                | iste 👻 Übertragungsoptio | nen Stan | dard 🔹 🍠                    | -          |                     |                    |          |               |
| 012                 |          | 📮 root@192.168.5.21 📹         | Neue Sitzu    | ng                     |                          |          |                             |            |                     |                    |          | 6             |
| S. estamation and a |          | E: USB-Laufwerk               | - 🚰 🔽 🛛       | 🔶 • 🔿 • 🔁 🔂            | <u>î</u> 2 %             |          | WirelessContrc 🝷 🚰          | 7          | -> - 🗈 🖬 🏠 🛃        | 强 Dateien suc      | hen 🚼    | NIC Viewes    |
| systemstederung     | Netzwe   | Hochladen 📑 📝 I               | Bearbeiten 🕻  | 🚮 🕞 Eigenschafte       | en 🛱 🔂 🕂 🗖 🕅             |          | Herunterladen 🞲 🛛           | Bearbeiten | 🗙 🚜 📴 Eigenscha     | ten 📑 🕞 🛙          | F        | IVINC VIEWEI  |
|                     |          | E:\CPC Update\WirelessPro     | fesseional_CF | C_Softwareupdate-bin   | .tar                     |          | /root/WirelessControl       |            |                     |                    |          |               |
|                     |          | Name                          | Größe         | Тур                    | Geändert                 |          | Name                        | Größe      | Geändert            | Rechte             | Besitzer |               |
|                     |          | <b>t</b>                      |               | Darüberliegendes       | 23.02.2016 09:45:56      |          | <b>t</b>                    |            | 22.02.2016 16:16:25 | rwxr-x             | root     |               |
|                     |          | driver                        |               | Dateiordner            | 25.01.2016 15:31:12      |          | data                        |            | 22.02.2016 13:17:04 | rwxr-xr-x          | 1002     |               |
|                     |          | data                          |               | Dateiordner            | 25.01.2016 15:31:02      |          | driver                      |            | 05.01.2016 17:06:06 | rwxr-xr-x          | 1002     |               |
|                     |          | WirelessControl               | 4.076 KB      | Datei                  | 26.01.2016 11:48:56      |          | logs                        |            | 19.01.2016 11:30:27 | rwxr-xr-x          | 1002     |               |
|                     |          | README en.txt                 | 5 KB          | Textdokument           | 25.01.2016 15:31:10      |          | COPYING LGPL 2.1.bd         | 27 KB      | 05.01.2016 17:06:06 | rw-rr              | 1002     |               |
|                     |          | README de.txt                 | 5 KB          | Textdokument           | 25.01.2016 15:31:10      |          | libsenkelib_armv7l.so       | 96 KB      | 05.01.2016 17:06:11 | rw-rr              | 1002     |               |
|                     |          | libsenkelib_armv7l.so         | 96 KB         | SO-Datei               | 25.01.2016 15:31:24      |          | README de.txt               | 5 KB       | 05.01.2016 17:06:05 | rw-rr              | 1002     |               |
|                     |          | COPYING LGPL 2.1.txt          | 27 KB         | Textdokument           | 25.01.2016 15:31:10      |          | README en.txt               | 5 KB       | 05.01.2016 17:06:06 | rw-rr              | 1002     |               |
|                     |          |                               |               |                        |                          |          | WirelessControl             | 4.014 KB   | 11.01.2016 12:33:08 | rwxr-xr-x          | 1002     |               |
|                     |          | 4.206 KB von 4.206 KB in 7 vi | on 7          |                        |                          |          | 0 B von 4.144 KB in 0 von 8 |            |                     | SFTP-3             | 0:19:03  |               |
| (i) (i)             | H)       | € 🧕 🦉                         | <b>1</b>      |                        |                          |          |                             | Ĉ 🐔        | 1                   | a)) <i>(ii</i> : 🎍 | 🧼 📮 D    | EU 23.02.2016 |

#### Abbildung 33: Markierte Dateien

Kopieren Sie die markierten Elemente im linken Bereich vom Windows-PC auf den CPC, indem Sie sie eines davon anklicken und mit niedergedrückter Maustaste in den rechten Bereich ziehen (Maustaste dort Ioslassen). Die Sicherheitsabfrage, ob die Dateien ersetzt werden sollen, bestätigen Sie bitte mit Ja.

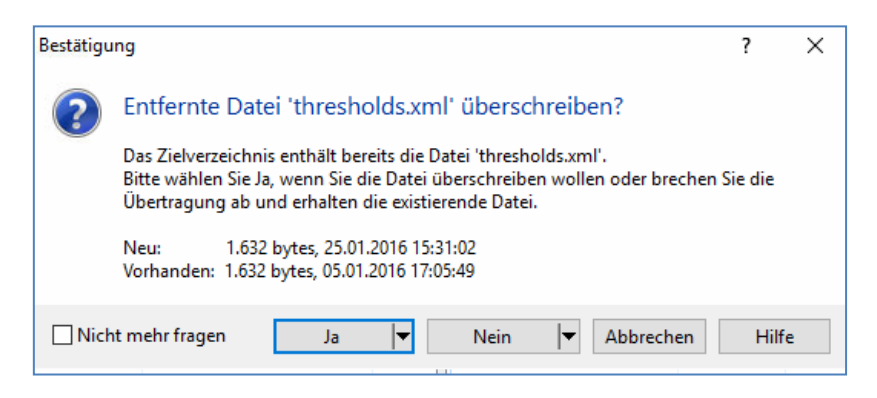

Abbildung 34: Sicherheitsabfrage

Damit Sie dies nicht für jede einzelne Dateitun müssen, klappen sie durch Klick auf den Pfeil rechts an der Schaltfläche Ja das zugehörige Optionen-Menü auf und wählen dort "Ja für alle".

#### Seite 29/37

| Bestätigu | ing                                                                                                    | ?     | × |  |  |  |  |  |
|-----------|----------------------------------------------------------------------------------------------------|-------|---|--|--|--|--|--|
| ?         | Entfernte Datei 'thresholds.xml' überschreiben?                                                                                                    |       |   |  |  |  |  |  |
|           | Das Zielverzeichnis enthält bereits die Datei 'thresholds.xml'.<br>Bitte wählen Sie Ja, wenn Sie die Datei überschreiben wollen oder brechen Sie die<br>Übertragung ab und erhalten die existierende Datei. |       |   |  |  |  |  |  |
|           | Neu: 1.632 bytes, 25.01.2016 15:31:02<br>Vorhanden: 1.632 bytes, 05.01.2016 17:05:49                                                                                                    |       |   |  |  |  |  |  |
| Nich      | nt mehr fragen Ja 🔽 Nein 🔽 Abbrechen                                                                                                    | Hilfo | e |  |  |  |  |  |
|           | Ja für alle UMSCHALT                                                                                                    |       |   |  |  |  |  |  |
|           | Nur neuere STRG                                                                                                    |       |   |  |  |  |  |  |

Abbildung 35: Kontextmenü Sicherheitsabfrage

Es werden nun alle Dateien kopiert. Nachdem das Kopieren abgeschlossen ist, schließen Sie WinSCP durch Klick auf das "x" oben rechts im WinSCP-Fenster. Bestätigen Sie das Beenden der Sitzung durck Klick auf OK.

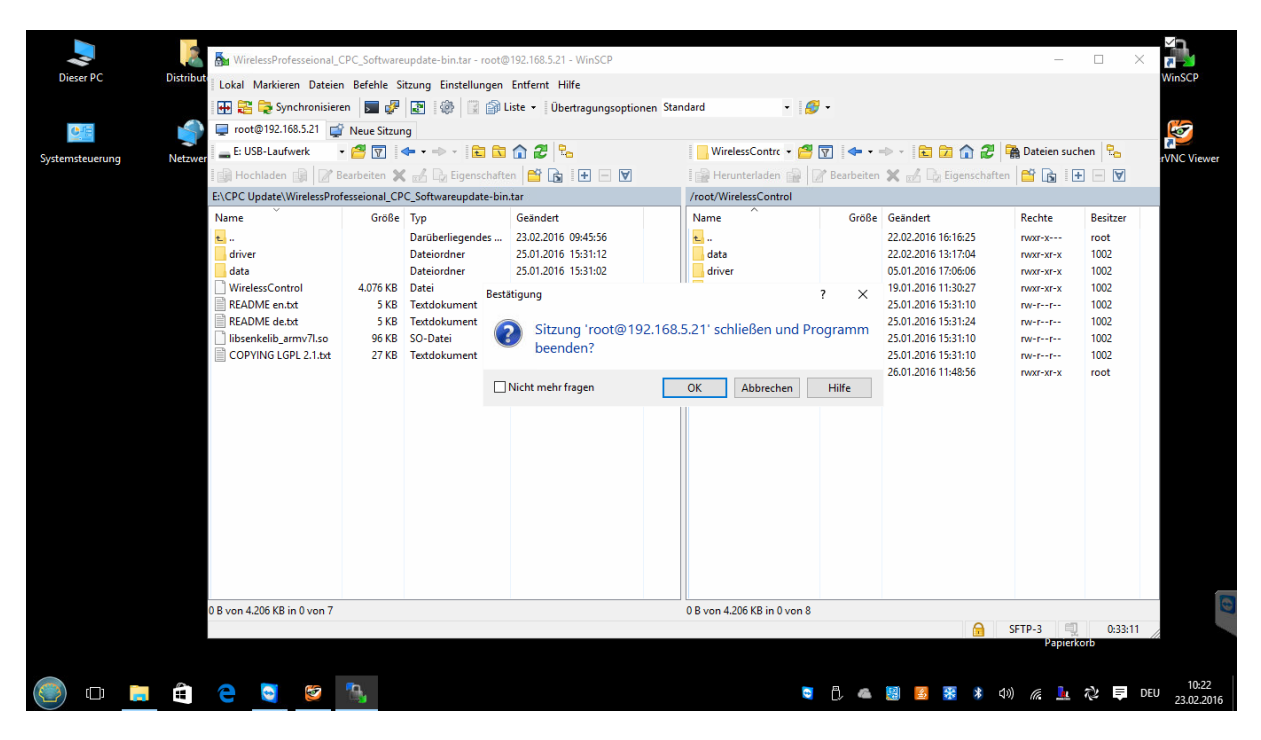

Abbildung 36: Beenden der Sitzung

Kehren Sie nun in die zuvor minimierte Remoteverbindungssitzung zurück, indem Sie auf das zugehörige Symbol in der Windows-Taskleiste klicken:

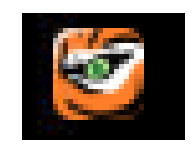

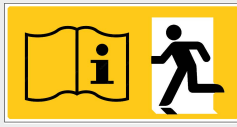

# Seite 30/37

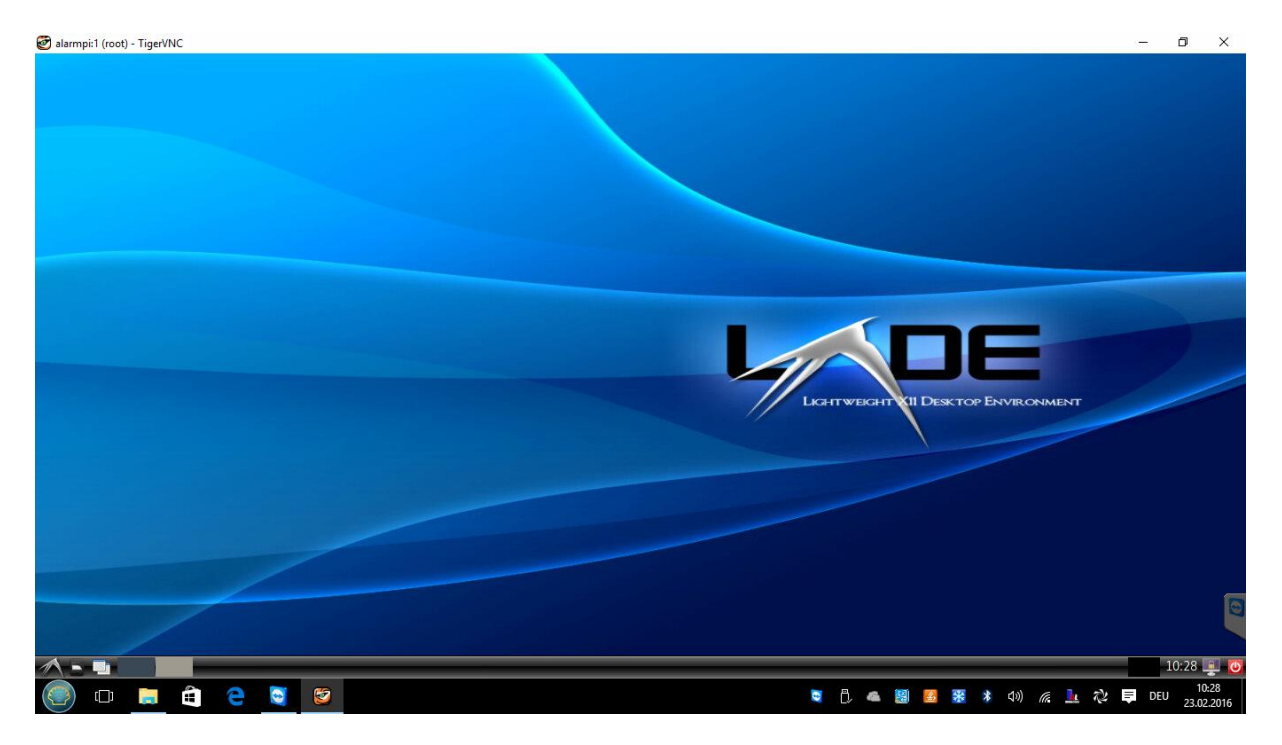

Der CPC muss nun neu gestartet werden. Hierzu ist klicken Sie auf das Linux-Startsymbol unten links und wählen den Menüpunkt "Abmelden". Es erscheint ein Auswahlfenster, in dem Sie durch Klick auf "Neu starten" das Herunterfahren und den Neustart des CPCs einleiten.

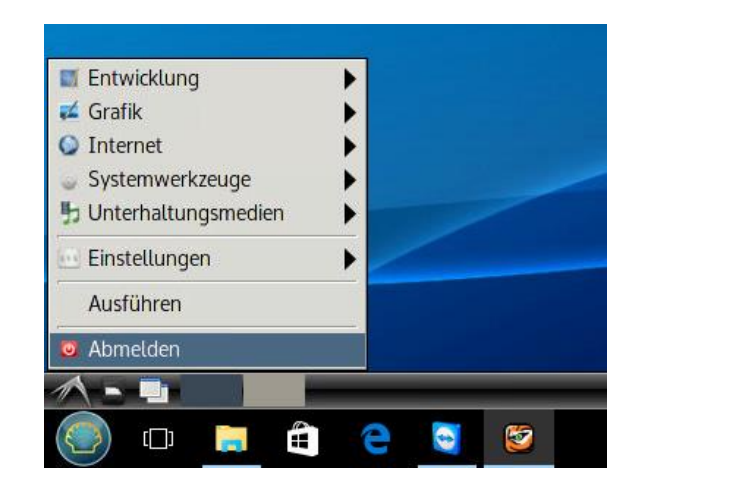

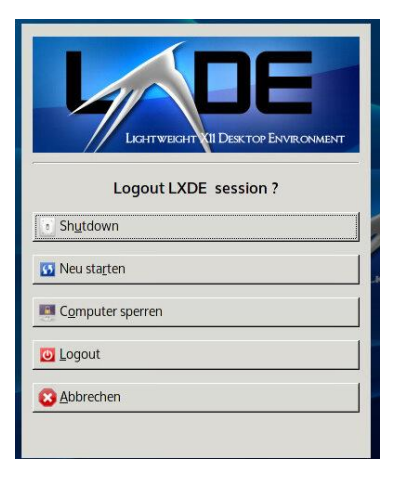

Abbildung 37: Vom System Abmelden und Neustart einleiten

Nach dem Neustart wird die neue Version der Wireless Professional Software automatisch gestartet und ist aktiv.

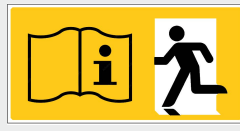

# 11 Vernetzte Anlagen

Sie gelangen zur Ansicht **Vernetzte Anlagen**, indem Sie in der Ansicht **Installation** den Reiter **Vernetzte Anlagen** wählen. Die WirelessProfessional Software kann, zusätzliche zu den eigenen Geräten auch, eine über ein Ethernet angebundene WirelessProfessional Zentrale überwachen.

Hinweis: Beachten Sie das die Pfade zum VNC-Client und Web-Browser korrekt angegeben sind.

Hinweis: Als Web-Browser wird Chromium empfohlen. Midori und Firefox sind ebenfalls verfügbar.

| Daten Opt    | ionen Hilfe | Э       |            |                 |        |                |                       |                             |                          |
|--------------|-------------|---------|------------|-----------------|--------|----------------|-----------------------|-----------------------------|--------------------------|
| <b>N (S)</b> | Virele      | ess     | s Pro      | ofessio         | nal    |                |                       |                             | ■ Deutsch →<br>@ Hilfe → |
| Allgemein    | Fehlerlist  | e G     | ruppen     | Gebäudepläne    | Email  | Installation   | Netzwerkinformationen | Vertriebspartner            |                          |
| 😑 ОК         | 😮 Fehle     | er      | 🚳 Test     | 🔶 Blockie       | ert 😘  | Aktualisiere 🌘 | Maskiert              |                             | Anlage speichern         |
| Gruppen e    | inrichten   | Test    | Timer      | Vernetzte Anlag | jen Ar | lage           |                       |                             |                          |
|              |             |         |            |                 |        |                | Neue vernetzte Anlage | Vernetzte Anlage bearbeiten | Vernetzte Anlage löschen |
|              | Name        |         | Entfernt   | ter Computer    |        |                | Status                |                             |                          |
|              |             |         |            |                 |        |                |                       |                             |                          |
| Pfad zum     | VNC-Client  | : /usr/ | bin/vncvie | wer             |        |                |                       |                             |                          |
| Path to we   | b browser:  | /usr/b  | in/chromiu | um              |        |                |                       |                             |                          |

Abbildung 38: Ansicht Vernetzte Anlagen, Benutzerebene Installateur

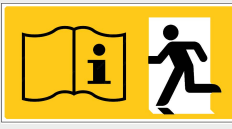

# Seite 32/37

Die Schaltfläche Neue vernetzte Anlage öffnet das Konfigurationsfenster für vernetzte Systeme.

| Vernetzte Anlage          |                   | ?         | ×     |
|---------------------------|-------------------|-----------|-------|
| Name:                     |                   |           |       |
| Entfernter Computer:      | Verbindung testen | Test abbr | echen |
|                           |                   |           |       |
|                           |                   |           |       |
|                           |                   |           |       |
|                           |                   |           |       |
|                           |                   |           |       |
| Aktualisierungsintervall: | 1 Minute          |           | •     |
| VNC-Zugang:               | ☑ Aktiviert       |           |       |
|                           | Ok                | K Abbr    | echen |

Abbildung 39: Eingabefeld vernetzte Anlage

Geben Sie hier dem zu überwachenden System einen beliebigen Namen (bsp.: WLTOUCH 1.0G). In das Eingabefeld "Entfernter Computer" tragen Sie die IP-Adresse oder Gerätenamen des jeweiligen Systems ein und mit der Schaltfläche Verbindung testen überprüfen Sie die Verbindung zu diesem.

Ist die Verbindung zum zu überwachenden System erfolgreich (), konfigurieren Sie den Aktualisierungsintervall. Mit dem Aktualisierungsintervall stellen Sie ein wie oft Daten vom entfernten System abgefragt werden. Hier können Sie zwischen 10 Sekunden, 1 Minuten und 10 Minuten wählen.

Mit Aktivierten VNC-Zugang ist es möglich per Doppelklick bzw. doppeltes Antippen eine direkte Verbindung zum jeweiligen System aufzubauen und dieser per Fernsteuerung zu bedienen. Vorraussetzung für die Remoteverbindung ist das:

- Auf dem zu überwachenden Gerät der TigerVNC Server ausgeführt wird

- Der TigerVNC Viewer auf dem überwachenden Gerät installiert ist (vorinstalliert)

Wurden alle Konfigurationen vorgenommen bestätigen Sie mit OK.

**Hinweis:** Ein vernetzes Gerät kann eine Anlage der multiControl *plus* Serie, mit XML Version 1, oder eine WirelessProfessional Anlage sein. Zusätzlich ist die Art des Remotezugriffs auswählbar.

| Vernetzte Anlage          |                                                         |        | ?     | ×    |
|---------------------------|---------------------------------------------------------|--------|-------|------|
| Name:                     | multiControl plus                                       |        |       |      |
| Entfernter Computer:      | 10.2.10.76 🔵 Verbindung testen                          | Test a | abbre | chen |
|                           | Anfrage an 10.2.10.76 gestartet<br>Status: Keine Fehler |        |       |      |
| Aktualisierungsintervall: | 1 Minute                                                |        |       | •    |
| Remote access:            | Web browser                                             |        |       | •    |
|                           | No access                                               |        |       |      |
|                           | Web browser                                             |        |       |      |
|                           | VNC client                                              |        |       |      |

Abbildung 40: Verbindungstest vernetzte Anlage

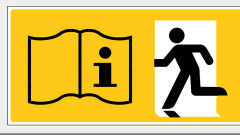

#### Seite 33/37

Alle zu überwachenden Systeme werden mit Name, IP-Adresse und Status aufgelistet. Mit der Schaltfläche Vernetzte Anlage bearbeiten lässt sich das Konfigurationsmenü, des jeweiligen Systems, erneut aufrufen und bearbeiten. Mit der Schaltfläsche Vernetzte Anlage löschen ist es möglich entsprechend markierte Systeme aus der Überwachung entfernen.

Der Dateipfad des VNC Viewers kann über die Schaltfläche unten rechts ausgewählt werden. Standardmäßig befindet sich der Ordner des VNC Viewers unter /usr/bin/vncviewer. Wählen Sie die vncviewer.exe aus und klicken auf Öffnen. Sollte der Installationspfad vom Standardpfad abweichen, wählen Sie diesen entsprechend aus.

|                                                                                                    |                                                                                                    |                          |                                 |                                        |             |                                                     | Deutsch            |
|----------------------------------------------------------------------------------------------------|----------------------------------------------------------------------------------------------------|--------------------------|---------------------------------|----------------------------------------|-------------|-----------------------------------------------------|--------------------|
| Fehlefska: Gruppen Gebäudepläne Email Installation Netzwerkinformationen Vertiekspartine<br>in frei Timer Vernetzte Anlagen Anlage<br>installation in Netzwerkinformationen Vertiekspartine<br>installation in Netzwerkinformationen Vertiekspartine<br>Neue vernetzte Anlage Vernetzte Anlage bezeheten Vernetzte Anlage I<br>Name Enfernete Computer<br>Status<br>CH 100<br>1020.45<br>CH 100<br>CH 100                                                                                                    | Fehlerike:       Guppen:       Gebäudspäler:       Entitäläitöinin       Netzwerkinformationen:       Vertiebspartner       Gebäudspäler:       Anlage se         Or Fahr:       Tist:       Tiner:       Vernetzte Anlage:       Manage se       Neue vernetzte Anlage:       Vernetzte Anlage:       Neue vernetzte Anlage:       Vernetzte Anlage:       Vernetzte An | S Wire                   | less Prof                       | essional                               | <br>12-11-1 |                                                     | 🕼 Hilfe            |
| Felderlike       Gruppen       Gebudeplane       Email       Installation       Netwerkinformationen       Vertriefspartner <ul> <li>Felderlike</li> <li>Ø Text</li> <li>Blocklet</li> <li>Ø Aktualiskinge @ Maskert</li> <li>Installation</li> <li>Neue vernetzte Anlage</li> <li>Neue vernetzte Anlage</li> <li>Vernetzte Anlage</li> <li>Vernetzte Anlage</li> <l< th=""><th>Fehrlerikte       Gruppen       Gehudspläne       Ennal       Intidalition       Netwerkinformationen       Vetriekspanner         O Fehler       • Text       • Blocket       • Attalaisiere e Maskiert       Intidalition       Intidalition       Neuevenstele Anlage       Vernetze Anlage       Vernetze       Vernetze       Vernetz</th><th></th><th></th><th></th><th></th><th></th><th></th></l<></ul> | Fehrlerikte       Gruppen       Gehudspläne       Ennal       Intidalition       Netwerkinformationen       Vetriekspanner         O Fehler       • Text       • Blocket       • Attalaisiere e Maskiert       Intidalition       Intidalition       Neuevenstele Anlage       Vernetze Anlage       Vernetze       Vernetze       Vernetz                                                                                                    |                          |                                 |                                        |             |                                                     |                    |
| • Feller • Test • Bodslet • Akades   Inner Vendet Anlage handset   • Name • Enfernter Computer   Status   CH 10G • 102.045                                                                                                    | O Folder • Folder • Blocket • Alkabelsiere @ Maskert Anlage R                                                                                                    | ein Fehlerliste Gruppen  | Gebäudepläne Email Installation | Netzwerkinformationen Vertriebspartner |             |                                                     |                    |
| einrichter Test Timer Vernetzte Anlage Anlage i<br>Neue vernetzte Anlage i<br>Vernetzte Anlage bescheiten Vernetzte Anlage bescheiten Vernetzte Anla                                                                                                    | einichte Test Timer Vernetzte Anlage Menestee Anlage bearbeiter Vernetzte Anlage i<br>Neue vernetzte Anlage i<br>Vernetzte Anlage bearbeiter Vernetzte Anlage i<br>1022045 *                                                                                                    | O Fehler O Test          | 🗢 Blockiert 🛛 😒 Aktualisiere 🖨  | Maskiert                               |             |                                                     | Anlage sp          |
| Name         Enfernter Computer         Status           CH 10G         102.045         •                                                                                                    | Name         Entfernter Computer         Status           102.045         1         1         1         1         1         1         1         1         1         1         1         1         1         1         1         1         1         1         1         1         1         1         1         1         1         1         1         1         1         1         1         1         1         1         1         1         1         1         1         1         1         1         1         1         1         1         1         1         1         1         1         1         1         1         1         1         1         1         1         1         1         1         1         1         1         1         1         1         1         1         1         1         1         1         1         1         1         1         1         1         1         1         1         1         1         1         1         1         1         1         1         1         1         1         1         1         1         1         1         1                                                                                                    | en einrichten Test Timer | Vernetzte Anlagen Anlage        |                                        |             |                                                     |                    |
| Name     Entimate Computer       Q11.0.0     102.0.45                                                                                                    | Name     Enfernier Computer       CH 1.0G     102.045                                                                                                    |                          |                                 |                                        |             | Neue vernetzte Anlage Vernetzte Anlage bearbeiten V | ernetzte Anlage lö |
| CH106 102.045 •                                                                                                    | CH 10G                                                                                                    | Name                     | Entfernter Computer             | Status                                 |             |                                                     |                    |
|                                                                                                    |                                                                                                    | UCH 1.0G                 | 10.2.0.45 😑                     |                                        |             |                                                     |                    |
|                                                                                                    |                                                                                                    |                          |                                 |                                        |             |                                                     |                    |
|                                                                                                    |                                                                                                    |                          |                                 |                                        |             |                                                     |                    |
|                                                                                                    |                                                                                                    |                          |                                 |                                        |             |                                                     |                    |
|                                                                                                    |                                                                                                    |                          |                                 |                                        |             |                                                     |                    |
|                                                                                                    |                                                                                                    |                          |                                 |                                        |             |                                                     |                    |
|                                                                                                    |                                                                                                    |                          |                                 |                                        |             |                                                     |                    |
|                                                                                                    |                                                                                                    |                          |                                 |                                        |             |                                                     |                    |
|                                                                                                    |                                                                                                    |                          |                                 |                                        |             |                                                     |                    |
|                                                                                                    |                                                                                                    |                          |                                 |                                        |             |                                                     |                    |
|                                                                                                    |                                                                                                    |                          |                                 |                                        |             |                                                     |                    |
|                                                                                                    |                                                                                                    |                          |                                 |                                        |             |                                                     |                    |
|                                                                                                    |                                                                                                    |                          |                                 |                                        |             |                                                     |                    |
|                                                                                                    |                                                                                                    |                          |                                 |                                        |             |                                                     |                    |
|                                                                                                    |                                                                                                    |                          |                                 |                                        |             |                                                     |                    |
|                                                                                                    |                                                                                                    |                          |                                 |                                        |             |                                                     |                    |
|                                                                                                    |                                                                                                    |                          |                                 |                                        |             |                                                     |                    |
|                                                                                                    |                                                                                                    |                          |                                 |                                        |             |                                                     |                    |
|                                                                                                    |                                                                                                    |                          |                                 |                                        |             |                                                     |                    |
|                                                                                                    |                                                                                                    |                          |                                 |                                        |             |                                                     |                    |
|                                                                                                    |                                                                                                    |                          |                                 |                                        |             |                                                     |                    |
|                                                                                                    |                                                                                                    |                          |                                 |                                        |             |                                                     |                    |
|                                                                                                    |                                                                                                    |                          |                                 |                                        |             |                                                     |                    |
|                                                                                                    |                                                                                                    |                          |                                 |                                        |             |                                                     |                    |
|                                                                                                    |                                                                                                    |                          |                                 |                                        |             |                                                     |                    |
|                                                                                                    |                                                                                                    |                          |                                 |                                        |             |                                                     |                    |
|                                                                                                    |                                                                                                    |                          |                                 |                                        |             |                                                     |                    |
|                                                                                                    |                                                                                                    |                          |                                 |                                        |             |                                                     |                    |
|                                                                                                    |                                                                                                    |                          |                                 |                                        |             |                                                     |                    |
|                                                                                                    |                                                                                                    |                          |                                 |                                        |             |                                                     |                    |
|                                                                                                    |                                                                                                    |                          |                                 |                                        |             |                                                     |                    |
|                                                                                                    |                                                                                                    |                          |                                 |                                        |             |                                                     |                    |
|                                                                                                    |                                                                                                    |                          |                                 |                                        |             |                                                     |                    |
|                                                                                                    |                                                                                                    |                          |                                 |                                        |             |                                                     |                    |
|                                                                                                    |                                                                                                    |                          |                                 |                                        |             |                                                     |                    |
|                                                                                                    |                                                                                                    |                          |                                 |                                        |             |                                                     |                    |
|                                                                                                    |                                                                                                    |                          |                                 |                                        |             |                                                     |                    |
|                                                                                                    |                                                                                                    |                          |                                 |                                        |             |                                                     |                    |
|                                                                                                    |                                                                                                    |                          |                                 |                                        |             |                                                     |                    |
|                                                                                                    |                                                                                                    |                          |                                 |                                        |             |                                                     |                    |
|                                                                                                    |                                                                                                    |                          |                                 |                                        |             |                                                     |                    |
| VNC-Client: usr/bin/vncviewer                                                                                                    |                                                                                                    | VWC-Cliest: [ustbin/wcsi | www                             |                                        |             |                                                     |                    |

#### Abbildung 41: Übersicht der vernetzen Anlagen

Die Anzahl an zu überwachenden Systemen ist standardmäßig auf 1 begrenzt und kann durch Freischaltung erweitert werden (siehe Softwarehandbuch WirelessProfessional Abschnitt 5.15).

Für weitere Informationen zur Systemerweiterung wenden Sie sich bitte an Ihren Vertriebspartner.

In der Ansicht Allgemein sehen Sie jetzt neben dem Hauptsystem auch alle vom Hauptsystem zu überwachenden Systeme.

| n Optionen Hilfe          |                                           |                                | 10 Deutsch                                                                  |
|---------------------------|-------------------------------------------|--------------------------------|-----------------------------------------------------------------------------|
| Wire                      | less Profess                              | tional 💽 🕅                     | 4 Hilfe                                                                     |
|                           | IESS FIDIESS                              |                                |                                                                             |
| emein Fehlerliste Gruppen | Gebäudepläne Email Installation Netzwerki | informationen Vertriebspartner |                                                                             |
| C O Fehler O Test         | Blockiert     S Aktualisiere              |                                | Activate Energy Save Notleuchten blockieren Lo                              |
|                           |                                           |                                | Funktionsprüfung starten Dauerprüfung starten Brandmeidenachlaufzeit zurück |
| ge                        | Name                                      | Anzahl Gruppen<br>3            | Status                                                                      |
| DUCH 1.0G                 |                                           |                                | •                                                                           |
|                           |                                           |                                |                                                                             |
|                           |                                           |                                |                                                                             |
|                           |                                           |                                |                                                                             |
|                           |                                           |                                |                                                                             |

Abbildung 42: Überwachung vernetzte Anlagen

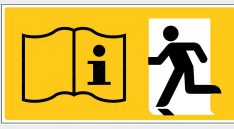

#### Seite 34/37

Per Doppelklick oder doppeltes antippen in der Spalte "Anzahl Gruppen" oder "Status" des entsprechenden Systems wird der Fernzugriff zum jeweiligen System hergestellt.

| Vern | etzte Anlage X                      |
|------|-------------------------------------|
| 1    | VNC-Client für 10.2.0.45 gestartet. |
|      | ОК                                  |

Abbildung 43: VNC Client gestartet

Bei der Passwortabfrage geben Sie, sofern nicht von Ihnen geändert, das Standardpasswort "123456" ein und bestätigen mit OK.

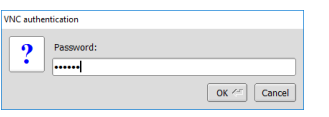

Abbildung 44: VNC Client Passwort Eingabe

Im sich öffnenden Fenster haben Sie jetzt Vollzugriff auf das entfernte System.

| RP-SLF076 - TigerVNC      |              |              |                |                |            |                |        | - 0   |
|---------------------------|--------------|--------------|----------------|----------------|------------|----------------|--------|-------|
| - WLTOUCH 1.0G [verbunder | n und aktiv] |              |                |                |            |                |        | - 0   |
| Daten Optionen Hilfe      |              |              |                |                |            |                |        |       |
| 🔗 Wi                      | reles        | s Pro        | ofessio        | onal 💽         | <u>⊠</u> ↓ |                |        | Ceuts |
| Allgemein Fehlerliste     | Gruppen C    | Gebäudepläne | S Aktualisiere |                |            |                |        | 10    |
|                           | Name         | Diocidere    | Antounsiere    | Anzahl Gruppen |            |                | Status | LU    |
| WITOUCH LOG               |              |              |                | 0              |            | Betriebsbereit |        |       |
|                           |              |              |                |                |            |                |        |       |
|                           |              |              |                |                |            |                |        |       |
|                           |              |              |                |                |            |                |        |       |
|                           |              |              |                |                |            |                |        |       |

Abbildung 45: Zugriff auf vernetzte Anlage

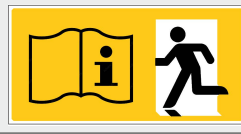

# 12 Wireless Professional Gebäudepläne

Um einen Gebäudeplan auf dem Wireless Professionell CPC zu hinterlegen, muss, wie in Abschnitt 9.1 beschrieben, mit dem Programm "WinSCP" Zugriff auf das Dateisystem genommen werden, um die zugehörigen Dateien zu übertragen. Eine direkte Übertragung auf den CPC durch ein Speichermedium wie einen USB-Stick ist nicht möglich.

| <b>_</b> }      | 2        | 🌆 root - root@192.168.5.2 | 21 - WinSCP  |                      |                          |           |                         |            |                     | _               |                 |                     |
|-----------------|----------|---------------------------|--------------|----------------------|--------------------------|-----------|-------------------------|------------|---------------------|-----------------|-----------------|---------------------|
| Dieser PC       | Distribu | Lokal Markieren Dateie    | n Befehle Si | itzung Einstellungen | Entfernt Hilfe           |           |                         |            |                     |                 |                 | WinSCP              |
|                 |          | 🖶 🔁 📚 Synchronisier       | en 📘 🧬       | 💽 🕸 🗒 📦 L            | iste 🔹 Übertragungsoptio | onen Star | dard 🝷 🛃                | 7 -        |                     |                 |                 |                     |
| 6-1E            |          | 📮 root@192.168.5.21 🧲     | Neue Sitzun  | Ig                   |                          |           |                         |            |                     |                 |                 | K                   |
| Systemsteuerung | Netzwe   | C: Windows                | • 🚰 🔽 🔹      | 🗣 • 🔶 • 💼 🔝          | 🏫 🞜 🐾                    |           | 📕 root 🔹 🤗              | 7          | -> - 🗈 🖬 🏠          | 📸 Dateien such  | hen 🗜           | rVNC Viewer         |
| -,,             |          | Hochladen 👔 📝 🛙           | Bearbeiten 🗙 | 🚮 🕞 Eigenschafte     | en 📑 🕞 💽 😾               |           | Herunterladen 🔐         | Bearbeiten | 🗙 🛃 🕞 Eigenschafte  | n 🚰 🕞 🗄         | - 🗸             |                     |
|                 |          | C:\Users\Wireless\Docume  | nts          |                      |                          |           | /root                   |            |                     |                 |                 |                     |
|                 |          | Name                      | Größe        | Тур                  | Geändert                 |           | Name                    | Größe      | Geändert            | Rechte          | Besitzer        |                     |
|                 |          | <b>t</b>                  |              | Darüberliegendes     | 03.12.2015 07:53:01      |           | <b>L</b>                |            | 19.01.2016 11:14:30 | rwxr-xr-x       | root            |                     |
|                 |          | PassMark                  |              | Dateiordner          | 28.01.2015 14:48:24      |           | WirelessControl         |            | 19.01.2016 11:29:05 | rwxr-xr-x       | root            |                     |
|                 |          |                           |              |                      |                          |           | start.sh                | 1 KB       | 19.01.2016 11:09:25 | rwxrwxr-x       | root            |                     |
|                 |          |                           |              |                      |                          |           |                         |            |                     |                 |                 |                     |
|                 |          |                           |              |                      |                          |           |                         |            |                     |                 |                 |                     |
|                 |          |                           |              |                      |                          |           |                         |            |                     |                 |                 |                     |
|                 |          |                           |              |                      |                          |           |                         |            |                     |                 |                 |                     |
|                 |          |                           |              |                      |                          |           |                         |            |                     |                 |                 |                     |
|                 |          |                           |              |                      |                          |           |                         |            |                     |                 |                 |                     |
|                 |          |                           |              |                      |                          |           |                         |            |                     |                 |                 |                     |
|                 |          |                           |              |                      |                          |           |                         |            |                     |                 |                 |                     |
|                 |          |                           |              |                      |                          |           |                         |            |                     |                 |                 |                     |
|                 |          |                           |              |                      |                          |           |                         |            |                     |                 |                 |                     |
|                 |          |                           |              |                      |                          |           |                         |            |                     |                 |                 |                     |
|                 |          |                           |              |                      |                          |           |                         |            |                     |                 |                 |                     |
|                 |          |                           |              |                      |                          |           |                         |            |                     |                 |                 |                     |
|                 |          | 0 B yop 0 B in 0 yop 2    |              |                      | 6 verete                 | ackt      | 0 Byon 102 B in 0 yon 3 |            |                     |                 | 8 versteckt     |                     |
|                 |          |                           |              |                      | 5 Verste                 |           |                         |            |                     | SFTP-3          | 0:19:24         |                     |
|                 |          |                           |              |                      |                          |           |                         | _          |                     | Papierk         | orb             |                     |
|                 |          |                           |              |                      |                          |           |                         |            |                     |                 |                 |                     |
| (e) 🗇 📜         |          | 2 🖸                       | <b>1</b>     |                      |                          |           | Q                       | Ĉ, 🐔       | 🔛 🤮 🥵 😫             | Lautsprecher: 6 | 6% <b>E</b> DEU | 16:16<br>22.02.2016 |

Abbildung 46: Windows- und CPC-Dateisystem

Nach Herstellen des Zugangs auf das CPC-Dateisystem (siehe Abschnitt 9.1) navigieren Sie im linken (Windows-) Teil des WinSCP-Fensters zum Ablageort der zu übertragenden Gebäudepläne.

Kopieren Sie die Gebäudepläne per Drag&Drop auf den CPC (vgl. Abschnitt 9.2). Die so kopierten Gebäudepläne können wie gewohnt in die Wireless Professionell Software eingebunden werden.

Für lokal angelegte Gebäudepläne steht der Ordner /root/Maps zur Verfügung.

Achtung: Bitte beachten Sie, dass alle Gebäudepläne zusammen nicht mehr als 50MB Speicherplatz belegen sollten. Jeder einzelne Gebäudeplan darf nicht mehr als 100 Megapixel groß sein.

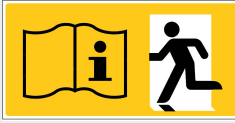

Seite 36/37

# 13 Revisionshistorie

| WirelessControl – In | WirelessControl – Installation und Software-Bedienung |                                                            |  |  |  |  |  |  |  |
|----------------------|-------------------------------------------------------|------------------------------------------------------------|--|--|--|--|--|--|--|
| Datum                | Software-Version / Revision                           | Kommentar / Wichtigste Änderungen gegenüber der Vorversion |  |  |  |  |  |  |  |
| 19.05.2016           | 1.0                                                   | Erstellung                                                 |  |  |  |  |  |  |  |
| 23.01.2017           | 1.1                                                   | "CPC Systemsprache ändern" hinzugefügt                     |  |  |  |  |  |  |  |
| 24.04.2017           | 1.1.1                                                 | Korrekturen                                                |  |  |  |  |  |  |  |
| 18.05.2017           | 1.1.2                                                 | Anschlussschema hinzugefügt                                |  |  |  |  |  |  |  |
| 21.06.2018           | 1.2                                                   | Abschnitt "Vernetzte Anlagen" eingefügt                    |  |  |  |  |  |  |  |
| 07.08.2019           | 1.2.1                                                 | Änderung des Anschlusschemas                               |  |  |  |  |  |  |  |

# 14 Kontaktinformation

[p1][p2]

Seite 37/37

Identifikationsnummer: 070819 Ausgabedatum 07.08.2019 Diese Bedienungsanleitung beschreibt Software Version 2.2